# BeoVision 7

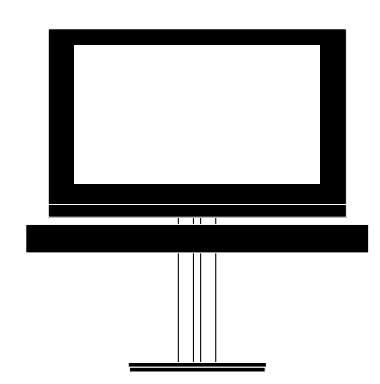

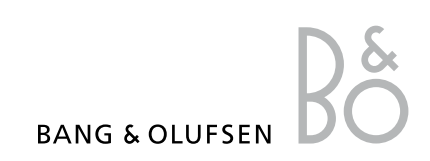

メニューの概要.3

Blu-ravメニューの概要,4 Blu-ray メニューの内容をご覧に入れます。

メニューをナビゲートする、5 メニューを、各リモコンで操作する方法につい て説明します。

初期設定,6 初めてこのテレビのスイッチを入れた時、表示 3Dテレビの設定方法と、視聴する時の注意を されていくメニューをご紹介します。

セット方法を説明します。

チューナーの設定.9 ついて説明します。

接続.10 の接続方法を説明します。

追加した映像機器の登録.14 の登録方法を説明します。

受信したテレビチャンネルの編集,17 チャンネルリストに表示されるチャンネルの Wake-up Timer, 42 順番を変えたり、チャンネル名の付け方や変 更の方法を説明します。

チャンネルの再受信または追加,20 新しいチャンネルを追加したり、改めて自動 選局を行なう方法について説明します。

スピーカーの設定 - サラウンドサウンド,21 このテレビを、サラウンドサウンドに組み込む 方法を説明します。

Adaptive Sound Technology, 26 オンスクリーンメニューの内容をご覧に入れます。 スピーカーの設定方法と、Adaptive Sound Technology を使ったサウンド体験の最適化 について説明します。

> 映像とサウンドの設定を調整する、31 映像の設定方法と、バス、トレブルなどの調 整方法を説明します。ゲームモードの使い方も 説明します。

3Dテレビの設定,34 説明します。

テレビが回転して停止する位置を設定する。8 スピーカーの組み合わせを切り替える。36 モータスタンドが回転して止まる位置の、プリー日常の使用の中で、スピーカーの組み合わせ をどう切り替えるか説明します。

同時に2つの映像を見る。37 テレビの内蔵チューナーをオフにする方法に 2つの映像を同時に見る方法について説明し ます。

ホームシアター,38 追加機器の接続例と、パソコンまたはカメラ ホームシアター用にテレビを設定する方法に 使用する方法を説明します。 ついて説明します。

テレビの自動オン、オフを設定する、39 CONNECTIONSメニューでの、接続した機器 テレビのスイッチを自動的に切る方法や、リンク接続およびリンクシステムの操作方法 PLAY TIMERの使い方を説明します。自動スターを説明します。 ンバイの設定方法も説明します。

> 朝などの決まった時間に、テレビで目覚める操作方法を説明します。 方法を説明します。

時刻と日付を設定する,44 時刻と日付の設定方法を説明します。

Blu-ray プレーヤーの設定, 45 Blu-rav プレーヤーの設定の方法と、ペアレン タルロック機能について説明します。

Blu-rav プレーヤー - メディアブラウザ, 47 このテレビで写真を閲覧したり、音楽ファイル を再生する方法について説明します。

暗証コードシステム,48 暗証コードの使い方を説明します。

リモコンの設定,50 リモコンのナビゲーションボタンがオンになっ ているかどうかを、テレビに教えます。

補助的な機能を呼び出す,51 補助的な機能を呼び出すための方法について 説明します。

HDMI MATRIX, 52 HDMI MATRIXメニューへの設定方法について 説明します。

接続した外部機器を Beo6 または Beo4 で操 作する,54

端末機器やDVD プレーヤーなど、接続された 機器の操作方法を説明します。

オーディオシステムを接続して操作する、56 テレビにオーディオシステムを接続し、一体化 されたオーディオ/ビジュアルシステムとして

BeoLink でサウンドと映像を家中に供給す **a**. 59

リンクルームのテレビ,61 リンクルームへのテレビの設置方法、および

1つの部屋に2台のテレビを置く,63 1つの部屋に2台のテレビを置いた場合の、 Option プログラムと操作方法を説明します。

## メニューの概要

| 1.              | 2.                                         | 3.                    |
|-----------------|--------------------------------------------|-----------------------|
| CHANNEL SETUP   | EDIT CHANNELS                              |                       |
|                 | ADD CHANNELS                               |                       |
|                 | AUTO TUNING                                |                       |
|                 | MANUAL TUNING                              | MANUAL TUNING (EXTRA) |
|                 | 20                                         |                       |
| SD DISPLAT      |                                            |                       |
|                 |                                            |                       |
|                 | 3D SETTINGS                                |                       |
|                 |                                            | SU SHAKFINESS         |
| SI FEP TIMER    |                                            |                       |
|                 |                                            |                       |
|                 |                                            |                       |
|                 |                                            |                       |
|                 | WARE-UP TIMER                              |                       |
| OPTIONS         | CONNECTIONS                                | AV1–AV6               |
|                 |                                            | PROJECTOR OUT         |
|                 |                                            | HDMI EXPANDER         |
|                 |                                            | LINK                  |
|                 | TUNER SETUP                                | TV TUNER              |
|                 | SOLIND                                     |                       |
|                 | 300ND<br>(Adaptive Sound TechnologyがOEEの時) |                       |
|                 | (Adaptive Sound Technology)                |                       |
|                 |                                            |                       |
|                 |                                            |                       |
|                 |                                            |                       |
|                 |                                            |                       |
|                 |                                            | ASTOMOFF              |
|                 | SOUND                                      | ADJUSTMENT            |
|                 | (Adaptive Sound TechnologyがONの時)           | SPEAKER SETUP         |
|                 |                                            | LISTENING PRESETS     |
|                 |                                            | SOUND SYSTEM          |
|                 |                                            | AST ON/OFF            |
|                 | PICTURE                                    |                       |
|                 | CLOCK                                      |                       |
|                 | AUTO STANDBY                               | AFTER 1 HOUR          |
|                 |                                            | AFTER 2 HOURS         |
|                 |                                            | AFTER 4 HOURS         |
|                 |                                            | OFF                   |
|                 |                                            |                       |
|                 | REMOTE CONTROL                             | NAVIGATION BUTTON     |
|                 |                                            |                       |
|                 | FEATURE ACTIVATION                         |                       |
| STAND POSITIONS | VIDEO                                      |                       |
|                 | AUDIO                                      |                       |
|                 | STANDBY                                    |                       |
|                 | STAND ADJUSTMENT                           |                       |

# Blu-rayメニューの概要

| 1.    | 2.              | 3.                 |
|-------|-----------------|--------------------|
| SETUP | PLAYBACK STATUS | STANDARD           |
|       |                 | EXTENDED           |
|       |                 |                    |
|       | AUDIO FORMAT    | STANDARD           |
|       |                 | RE-ENCODE          |
|       |                 | BITSREAM           |
|       |                 |                    |
|       | VIDEO FORMAT    | 24 HZ ON           |
|       |                 | 24 HZ OFF          |
|       |                 |                    |
|       | LANGUAGE        | AUDIO              |
|       |                 | SUBTITLES          |
|       |                 | DISC MENU          |
|       |                 |                    |
|       | ACCESS CONTROL  | PARENTAL LOCK      |
|       |                 | RATING             |
|       |                 | NEW ACCESS CODE    |
|       |                 |                    |
|       | ADVANCED        | MEMORY MANAGEMENT  |
|       |                 | NETWORK            |
|       |                 | MODULE INFORMATION |
|       |                 | SOFTWARE UPDATE    |
|       |                 |                    |

### メニューをナビゲートする

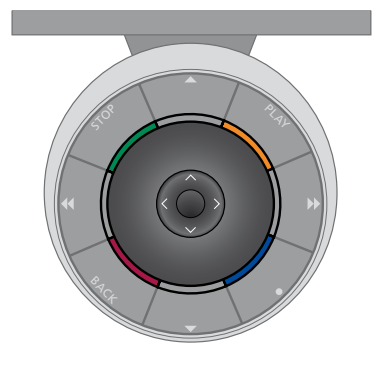

#### Beo6

またはメニューの設定を承認する場合は、セニューを終えるのに使用します。 ンターボタンの中央を押します。

メニューを呼び出してください。

メニューを戻っていくには、BACKを押します。 ご使用のテレビは、Beo5を使っても、Beo6を メニューを終える時は BACK を押し続けます。 使った場合と同様に操作できます。

このテレビのメニュー内を Beo6 リモコンでナーもしお使いの Beo6 が ナビゲーションボタン ビゲートするには、上下左右への移動が可能を使用しないよう設定されていたら、メニュー なヤンターボタンを使います。 選んだメニュー、 を戻っていくのには STOP を押し、 BACK はメ

セットアップに新しい製品を追加した時は、 テレビがオンの時に Menu を押し、TV SETUP Beo6の製品構成も変更する必要があるので ご注意ください。

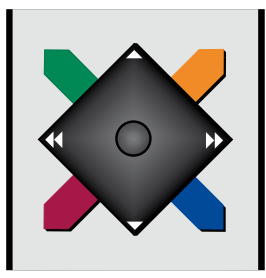

#### ナビゲーションボタンがあるBeo4

ンがあり、テレビがそれらボタンの使用に対 応するよう設定されている場合は、50ページ をご覧ください。メニュー内をナビゲートするもしお使いのテレビが、ナビゲーションボタン には、上下左右への移動が可能なセンターボ を使用しないよう設定されていたら、メニュー タンを使います。選んだメニュー、またはメニ ューの設定を承認する場合は、センターボタ い、 選んだメニューやそのメニューの設定を ンの中央を押します。

メニューを呼び出してください。補助メニュー が表示されるソースを選んだ場合、TV SETUP メニューを呼び出すには、MENUを2度押す必 要があります。

お使いの Beo4 リモコンにナビゲーションボタ メニューを戻っていくには、BACK を押します。 メニューを終える時は BACK を押し続けます。

内の前後左右の移動には'星形'のボタンを使 承認する場合は、センターボタンの中央を押し ます。メニューを戻っていくのには STOP を押し テレビがオンの時に **MENU**を押し、TV SETUP ます。メニューを終える時は、**BACK**を押します。

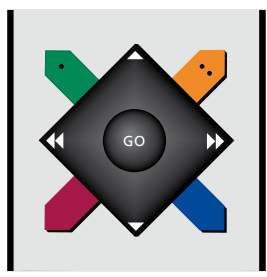

#### ナビゲーションボタンがない Beo4

ンがない場合、メニュー内の前後左右の移動 メニューを終える時は EXIT を押します。 には'星形'のボタンを使い、 選んだメニューや そのメニューの設定を承認する場合は、セン ターボタンの中央を押します。

テレビがオンの時に MENU を押し、TV SETUP メニューを呼び出してください。補助メニュー が表示されるソースを選んだ場合、TV SETUP メニューを呼び出すには、MENUを2度押す 必要があります。

お使いの Beo4 リモコンにナビゲーションボタ メニューを戻っていくのには **STOP** を押します。

# 初期設定

このテレビを初めて電源につたぎ スイッチをオンにすると、これから 説明する各種の設定が行なえる ようになります。表示される画面メ ニューに従い、スピーカーやプロ ジェクターなど、接続した外部機 器類を登録してください。

後日システムの構成を変更した場 合も、同じ設定メニューを画面上 に呼び出し、登録内容を更新する ことができます。SOUND SETUP メ ニューで、スピーカーのタイプと距 離の設定を行なうことを、忘れな いでください。

初期設定で表示されていくメニュ ーの順序は、AST ON/OFF メニュ 一の設定によって違いがあります。

#### 初期設定では、以下のメニューが順に表示されます:

- REMOTE CONTROL … リモコンのナビゲーショ ンボタンを、有効または無効にします。リモ コンの設定については50ページをご覧くだ さい。リモコンに関する情報は5ページをご 暫ください\*。
- TUNER SETUP … お好みに応じ、テレビ内蔵 のチューナーをオフにします。9ページをご 覧ください。
- CONNECTIONS… 各端子群に接続した機器の タイプ、使われている端子、製品名、音源/映 像源機器名などを選びます。CONNECTIONS 覧ください。
- CHECK AFRIAL CONNECTION … テレビ内蔵 チューナーがオンになっている時だけ、表示 されます。
- AUTO TUNING… 接続した機器類の登録が終 わると、チャンネル選局をするための画面メ ニューが自動的に表示されます。センターボ SOUND ADJUSTMENT ··· 全体の音量、および タンを押し、自動選局を始めてください。 テレビが、受信可能な全チャンネルを受信 していきます。テレビチャンネルの選局につ いての詳細は、20ページをご覧ください。
- AST ON/OFF… このメニューから、個別のスピ ーカーセットアップメニューに対し、 Adaptive Sound Technology を有効または 無効にできます。 デフォルトでは OFF になっ ています。Adaptive Sound Technology につ いての詳しい情報は、26ページをご覧くだ さい。

\*ご使用のBeo4にナビゲーションボタンがな かったり、たとえあってもそのBeo4が正しい モードに設定されていない場合は、ナビゲーショ ンボタンを有効にすることはできません。詳し くは、Beo4のガイドをご覧になるか、Bang & Olufsen 販売店へお問い合わせください。た だし、初期設定の実行中にモードを変更する ことはやめてください。初期設定の順序が乱 れてしまいます。

Adaptive Sound Technology が無効の場合:

- SPFAKER TYPES … このメニューで、どのスピー カーがテレビに接続されているかを選びま す。詳しくは21ページをご覧ください。
- TV SPEAKER ROLES … 接続された各スピーカ ーに、フロント、リア、サラウンドなど、どの 役割を与えるか決めていきます。強調表示 されたスピーカーから、音が出ます。そのス ピーカーがメニューの中の製品名と合ってい るかどうか、確認します。詳しくは22ページ をご覧ください。
- メニューについての詳細は、14ページをご SPEAKER DISTANCE … 接続した各スピーカー からリスニングポジションまでの直線距離を、 メートル単位で選択します。詳しくは23ペー ジをご覧ください。
  - SPEAKER LEVEL … このメニューでは、接続し た各スピーカーの音量を微調整していきま す。詳しくは24ページをご覧ください。
  - バス、トレブル、ラウドネスなどの再生音質 を調節します。また、2種類のスピーカーの 組み合わせが設定できるので、テレビに接 続したビジュアル機器をオンにした時の映 像用デフォルト設定、およびテレビに接続 したオーディオ機器をオンにした時のオー ディオ用デフォルト設定が選べます。詳しく は33ページをご覧ください。

SPEAKER SETUP … このメニューで、スピーカ ーのタイプを登録していきます。基準点とな るA点およびB点からの距離を、入力してく ださい。テレビスクリーンやプロジェクター スクリーンの左右両端から各基準点までの 距離、リスニングポジションまでの距離、2 つの基準点の間の距離も、入力していきま す。詳しくは28ページをご覧ください。

- TV … テレビを見る時オンにしたいスピーカー を選び、オンになったスピーカー中の3本か ら、リスニングポジションまでの距離を決め ます。Adaptive Sound Technology機能の オンまたはオフが選べますし、各スピーカー 初期設定を続行する: の役割とサウンドレベルが設定できます。 STAND ADJUSTMENT … テレビの本体が回 詳しくは29ページをご覧ください。
- CINEMA … 接続したプロジェクターを見る時 オンにしたいスピーカーを選び、オンになっ たスピーカー中の3本から、リスニングポジ Sound Technology機能のオンまたはオフが 選べますし、各スピーカーの役割とサウンド レベルが設定できます。このメニューは、プ 示されます。詳しくは29ページをご覧くだ オい
- SOUND ADJUSTMENT … このメニューで、全 体の音量、バスとトレブル、ラウドネスなど ビに接続したオーディオ機器をオンにした使ってください。 時のオーディオ用デフォルト設定が選べま にするかも選択できます。オプションのの章をご覧ください。 MANUALを選ぶと、その特定のオーディオ ソースがオンになっている間はずっとこのプリ セットが適用され、そのまま全ソースのスイッ チをオフにした場合も、次にそのオーディオ ソースが自動的にオンとなる時は、このプリ セットが適用されます。LISTENING PRESETS から別のプリセットを選ぶと、次回からはそ のプリセットが適用されるようになります。 詳しくは33ページをご覧ください。

Adaptive Sound Technology が有効の場合: SOUND SETUP … LISTENING PRESETS メニュ ーに入り、PRFSFTフィールドを選んでくださ い。その後、ダイニングテーブルやお気に入り の椅子といった個別のリスニングポジション に合わせ、オンにするスピーカーを選び、オ ンになったスピーカー中の3本からそのポジ ションまでの距離を決めます。Adaptive Sound Technology機能の有効または無効 が選べますし、選んだスピーカー群から発 せられるサウンドを回転させたり、各スピー カーの役割と音量レベルを設定することがで きます。詳しくは29ページをご覧ください。

- 転し傾斜する最大範囲を、お好みの位置に 設定します。▲、▼、◀および▶を使って、 テレビを回転/傾斜させる限界を決めていっ てください。詳しくは8ページをご覧ください。 ションまでの距離を決めます。Adaptive STAND POSITIONS … スイッチを入れたとき、 テレビが回転して停止する位置を設定します。 STAND POSITIONS メニューに関する詳細は、 8ページをご覧ください。
- ロジェクターを接続している場合にのみ表 AUTO STANDBY … このテレビは、一定の時間 なんの操作もされなかった場合、自動的に スタンバイ状態になるよう設定することもで きます。詳しくは41ページをご覧ください。

の再牛音質が調節できます。また、2種類の \*ご使用のBeo4にナビゲーションボタンがな スピーカーの組み合わせが設定できるので、かったり、ナビゲーションボタンが無効にされ テレビに接続したビジュアル機器をオンにている場合は、テレビを上方へ傾けるには緑 した時の映像用デフォルト設定、およびテレ 色のボタンを、下方へ傾けるには赤のボタンを

す。また、特定のオーディオソースのスイッチ 各外部機器を、どの端子にどう接続するかに を入れた時、どのLISTENING PRESETをオン ついては、スタートアップガイドの接続パネル

# テレビが回転して停止する位置を設定する

お手持ちのテレビが. オプション のモータースタンドにセットされて いる場合は、リモコンを使ってテ レビ全体を回転させることができ ます。

テレビのスイッチを入れた時、お 気に入りの視聴位置に合わせテレ ビが回転して傾斜し、停止するよう プログラムすることもできます。接 続したラジオなどを聴く時や、テ レビをオフにした時などに、テレ ビが別のポジションまで回転/値 斜して止まるよう設定することも できます。

手動でテレビを回転させることも できます。

注意!モータースタンドの初期設定につい ては、スタートアップガイドをご覧ください。

スイッチをオンにした時にテレビが停止する 位置、オーディオモードの時に停止する位置、 スイッチがオフになった時に戻っていく位置は、 次のように設定します。

- > TV SETUP メニューを呼び出し、STAND POSITIONSを強調表示させます。
- > センターボタンを押し、STAND POSITIONS メニューを呼び出します。
- > ヤンターボタンを押し、VIDFO 停止位置の 調整開始を指示します。
- > ▲、 ▼、 ◀ および ▶ を使い、 視聴位置に合 わせテレビを回転/傾斜させるポジションを 決めていきます。
- > センターボタンを押し、そのポジションを保 存します。

テレビを経由して、オーディオソースのスイッ チが入った時のテレビの停止位置を決めるに 12...

- > AUDIOを強調表示させます。
- 調整開始を指示します。
- > ▲、 ▼、 <</td>> STANDBY を強調表示させます。 わせテレビを回転/傾斜させるポジションを > ヤンターボタンを押し、STANDBY停止位置 決めていきます。
- ンを保存します。

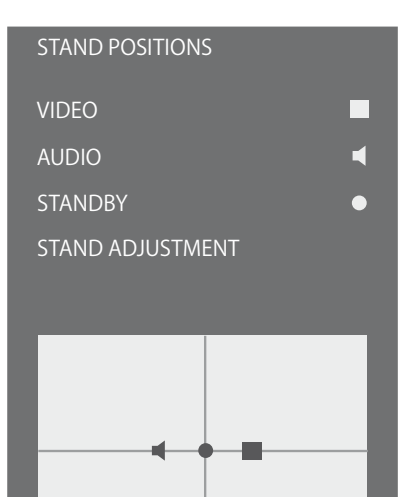

> センターボタンを押し、AUDIO停止位置の スイッチがオフになり、スタンバイ状態になっ た時のテレビの停止位置を決めるには…

- の調整開始を指示します。
- > センターボタンボタンを押し、そのポジショ > ▲、▼、♥ および ▶ を使い、視聴位置に合 わせテレビを回転/傾斜させるポジションを 決めていきます。
  - > センターボタンを押し、そのポジションを保 存します。
  - > 初期設定を行なっている場合は、緑色のボ タンを押すと初期設定の作業が続行できま す。あるいは…
  - > … BACKを押し続けると、全メニューが終了 します。

ご使用のBeo4にナビゲーションボタンがなかっ たり、ナビゲーションボタンが無効にされてい る場合は、テレビを上方へ傾けるには緑色の ボタンを、下方へ傾けるには赤のボタンを使っ てください。

### チューナーの設定

テレビ内蔵チューナーをオフにす ると、TV ボタンを押すことにより、 接続されている周辺機器がオンに なります。

テレビ内蔵チューナーをオフにするには…

- > TV SETUP メニューを呼び出し、OPTIONS を 強調表示させます。
- > センターボタンを押して OPTIONS メニュー を呼び出し。TUNFR SETUPを強調表示させ ます。
- > センターボタンを押してTUNERSETUPメニュ ーを呼び出し、TV TUNERを強調表示させます。
- > ナビゲーションボタンを左または右に押 CHANNEL SETUP メニューが表示されるのは、 し、ONまたはOFFに設定します。
- ます。または…
- >…BACKを押し続けると、設定を保存せずに

メニューが終了します。

TUNER SETUP

TV TUNER

テレビ内蔵チューナーがオンになっている時だ > センターボタンを押して、その設定を保存し けです。17ページと20ページをご覧ください。

接続

お使いのテレビのメイン接続パネ ルには、信号入力ケーブルに加え、 ビデオレコーダーやリンクされた Bang & Olufsen のミュージックシ ステムなど、各種の外部機器が接 続できます。

メイン接続パネルに接続するすべ ての機器は、CONNECTIONS メー ューを使って登録を行なう必要が あります。詳しくは14ページをご 覧ください。

このテレビに何らかの機器を接続する場 合は、必ず、このテレビを電源から抜いて おいてください。

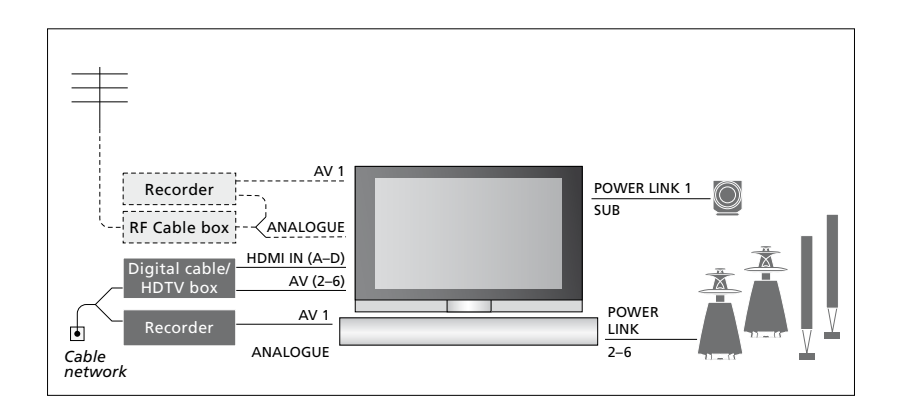

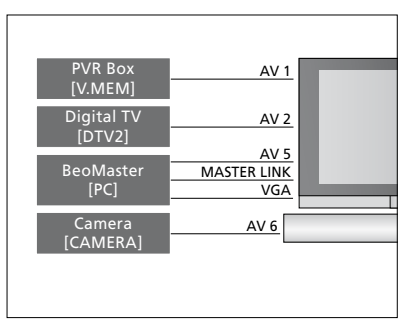

端子グループによっては、接続できる機器の タイプに制限があります。

は、AV5およびAV6端子グループだけです。

#### スピーカー

Bang & OlufsenのPower Link対応スピーカー を使ってください。ケーブルは、スピーカーに 付属のものを使用します。もっと長いケーブル が必要な場合は、Bang & Olufsen 販売店にご 連絡ください。

#### HDMI<sup>™</sup>入力をもった機器

端末機器などのHDMI出力をもった機器は、 その機器を接続した AV 端子グループに関わり なく、このテレビのどの HDMI 端子にでも接 続できます。その機器のソースを他の部屋に も供給する場合は、その機器を、接続パネル のAV端子からの CVBS 映像信号に接続する VGA出力をもった機器を接続し登録できるの 必要があります。接続した機器の設定方法に ついては、14ページをご覧ください。

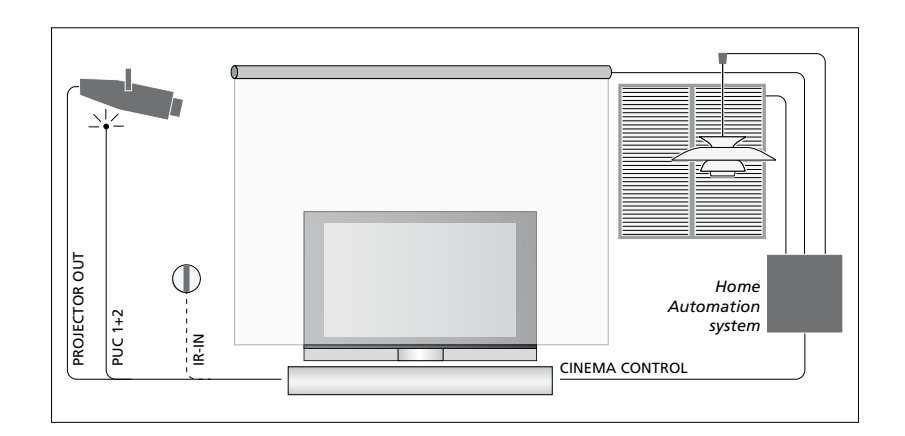

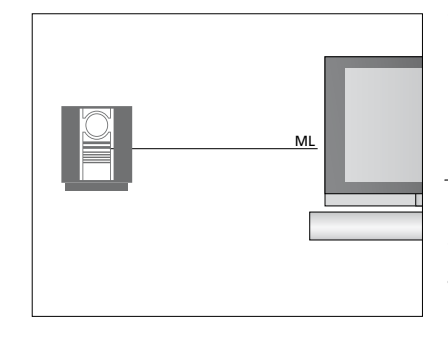

#### オーディオシステム

Master Link端子をもつ Bang & Olufsen 製の Olufsen 販売店から入手できます。 オーディオシステムを、このテレビに接続する ことができます。Master Linkケーブルを使い、ホームシアター機能についての詳しい情報 メインの接続パネルにある Master Link 端子 は、38ページをご覧ください。 に接続してください。詳しくはスタートアップ ガイドをご覧ください。

プロジェクターおよびホームオートメーション システムを組み込んだ、ホームシアターのセッ トアップ

このテレビに、プロジェクターまたホームオー トメーションシステムを接続すれば、照明やカ ーテンの操作が可能になります。

もしも、プロジェクタースクリーンを下ろすことに よって、テレビに内蔵されたリモコン信号の受 光部(IR受信機)が隠されてしまう場合は、外 部IR受信機を別に設置する必要があります。外 部IR受信機は、別売オプションとして Bang &

#### Control

AV メニューから、PUC 制御される製品をどう接 続するか選ぶことができます。PLUG(ケーブル) またはIR(赤外線)の、どちらかを選んでくださ い。PLUG を選んだ場合は、MODULATION ON と MODULATION OFF のどちらかを選ぶ必 要があります。ケーブルのタイプとモジュレー ション設定については、販売店にお問い合わ せください。

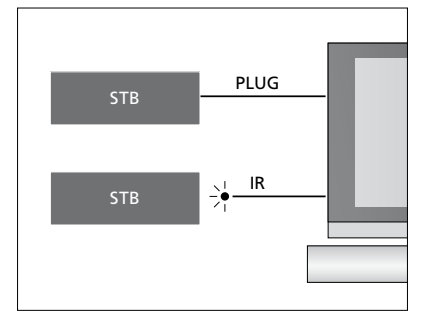

IR 発信器:Bang & Olufsen 製でない機器を Bang & Olufsen のリモコンで操作するには、 各機器に Bang & Olufsen の赤外線発信器を 取り付ける必要があります。それぞれの送信 機は、メイン接続パネルの CTRL と書かれた 対応する端子に接続してください。

#### パソコンを接続して使用する

重要!パソコンとテレビを接続する前に、まず リモコンを使い、コンピュータの画面をテレビ テレビを電源から抜き、コンピュータおよびコースクリーントに呼び出すことができます。 ンピュータに接続された周辺機器も、すべて 雷源から抜いてください。

テレビにコンピュータを接続するには…

- > 適切なタイプのケーブルを使って、その片方を コンピュータ側の DVI、 VGA、 または HDMI VGAまたはHDMI端子につなぎます。
- > コンピュータからのサウンドを、テレビに接 続したスピーカーで聞くには、適切なケーブ デジタル写真をスクリーンで見る ルを使い、コンピューター側の音声出力とテ ご自分で撮影したデジタル写真を見るには、デ ぎます。
- ータに接続された周辺機器のすべてを、再 ーンに表示します。 び電源に接続します。コンピュータは、取扱 説明書の指示に従って、アースをもったコン もしカメラからの信号がオフになっていたら… セントにつなぐ必要があります。

パソコンをテレビのVGA端子に接続した場合 は、CONNECTIONS メニューからそのパソコ ンを、AV5またはAV6端子に登録する必要が あります。HDMI端子に接続したパソコンであ れば、どのAV端子群にも登録できます。

テレビ画面にコンピューターの画像を呼び出す

コンピュータの画像を呼び出すには…

> PCを押すと画像が呼び出されます。以後は、 コンピュータを通常通り操作できます。 (Beo4: LISTを押し、ナビゲーションボタンを 上下に押して Beo4 ディスプレイに PC を呼 出力端子につなぎ、もう一方をテレビ側の び出したあと、センターボタンを押すと画像 が呼び出されます)。

レビ側のL-R端子,またはSPDIF端子をつなジタルカメラをAV6端子(グループ)に接続し、 テレビのスイッチを入れます。テレビは、カメラ > テレビ、コンピュータ本体、およびコンピュ からの信号を自動的に認識して、写真をスクリ

> Beo6のCAMERAを押します。(Beo4: LISTを 押し、ナビゲーションボタンを上下に押して Beo4 ディスプレイに CAMERA を呼び出した あと、センターボタンを押すと写真が呼び出 されます)。

### 追加したビジュアル機器の登録

テレビに接続した外部ビジュアル 機器は、CONNECTIONS メニュー を使い登録する必要があります。

初めて電源につながれた時、テレ ビは、その時点で接続されていた 機器の一部を認識します。自動 的に認識できない機器がある と、初期設定を行なう時に CONNECTIONS メニューが表示さ れ、それらの機器を登録するよう 促します。後日、常に接続してお きたい機器を新たに追加する場 合は、その機器もCONNECTIONS メニューから登録する必要があり ます。

#### 接続されている機器は?

テレビに接続された機器を登録しておくと リモコンを使い、その機器が操作できるよう になります。

- > TV SETUP メニューを呼び出し。OPTIONSを 強調表示させます。
- > センター ボタンを押して OPTIONS メニュー を呼び出します。CONNECTIONSが、すで に強調表示されています。
- > ヤンターボタンを押して、CONNECTIONS メ ニューを呼び出します。
- > ナビゲーションボタンを上または下に押し。 登録する端子グループを選びます。AV1、 OUT、HDMI EXPANDERおよびLINKが選べのあることがあります。 すす
- > ヤンターボタンを押すと、強調表示されて ことが可能になります。
- > ナビゲーションボタンを上または下に押し、 > センターボタンボタンを押して、STANDBY 端子グループ内でその機器を登録する端 子を選びます。
- > ナビゲーションボタンを左または右に押し、 強調表示されている端子にその機器を登 録します。
- > SOURCEが強調表示されている時にセンタ ーボタンを押すと、画面上のリストから、そ > センターボタンボタンを押すと、強調表示 の機器が選べるようになります。
- > ナビゲーションボタンを左または右に押すと、 > 1つの端子グループについて設定を終えた 他のタイプの機器のリストが見られます。
- > ナビゲーションボタンを上または下に押す、 メニューに戻ります。 または該当する番号ボタンを押すと、その > 端子グループごとに、同じ手順を繰り返し 機器の名前が強調表示され、センターを押 すと登録されます。
- るためのメニューが表示されます。
- > ナビゲーションボタンを上下に押し、つけ たい名前に使う文字を選びます。
- > センターボタンを押し、つけた名前を承認 します。

| CONNECTIONS                                                                      |                                                    |
|----------------------------------------------------------------------------------|----------------------------------------------------|
| AV1<br>AV2<br>AV3<br>AV4<br>AV5<br>AV6<br>PROJECTOR OUT<br>HDMI EXPANDER<br>LINK | NONE<br>NONE<br>NONE<br>NONE<br>NONE<br>NONE<br>NO |

AV2、AV3、AV5、AV6、PROJECTOR 使用可能な端子は、セットアップによって違い

- いる端子グループに、その機器を登録する > そのソースが選ばれると、つけた名前がテ レビのスクリーン上に表示されます。
  - OPTIONS メニューを呼び出します。
  - > ナビゲーションボタンを上または下に押し、 接続した機器をどのタイミングでスタンバ イにするか設定するスタンバイオプション を、強調表示させます。16ページをご覧く ださい。
  - されたスタンバイオプションが選べます。
  - ら、センターボタンを押し、CONNECTIONS
  - すす

> 緑色のボタンを押すと、そのソースに名前 初期設定の時に限り、接続したすべての機器 が付けられるようになります。名前をつけの登録を終えたら、緑色のボタンを押すこと で登録した内容を保存することができます。

#### AV1 - AV6 メニューの内容は…

SOURCE… 接続した機器のタイプ名を選びま す。 選んだタイプ名は、その機器のスイッチ を入れるリモコンのボタン名に対応します。 たとえば、VMFMとして登録した機器は、リ モコンの V MFM ボタンを押すとオンになり (AV3 -> AV1) … テレビのスイッチがオフの時 ます。DTV2に登録した機器をオンにするに は、DTV2ボタンを押します。(Beo4: LISTボタ ンを押したあと、ナビゲーションボタンを上 下に押してディスプレイに DTV2 を表示させ、 センターボタンを押します)。オプションは: NONF… 何も接続されていない場合。 はハードディスクレコーダー。

DVD … オプションの Blu-rav プレーヤー。 DVD2 … 接続した外部 DVD プレーヤー、ま たはDVD レコーダー。

- DTV…端末機器など、その他の外部機器。 の他の外部機器。
- TV...TUNER SETUP メニューでテレビ内蔵チュ ます。 ーナーを無効にしていない限り、テレビ内蔵 チューナーが使用。
- PC… 接続したパソコン。
- CENTRE…DVD プレーヤーと端末機器など、 最大6種類までのソースを内蔵した機器の ニューでしか表示されません。
- ためのオプション。入力した名前は、そのソ端子が使用可能になります。 ースをオンにするとスクリーン上に表示され ます
- AUTO SELECTION … オンになっているテレビ リンクチャンネルを設定し、システムモジュレ が信号を認識した時点で、その機器を自動 ータを有効にします。 的にオンにします。YESまたはNOに設定す ることができます。
- (TIMER RECORDER) … 接続したレコーダー用 に、タイマー録音信号をオンにします。YES またはNOに設定することができます。AV1 および AV2メニューでしか表示されず、どち らかで、1度に1回だけ指定できます。
- HDMI … HDMI 端子の1つを経由して、このテ レビに機器が接続されているかいないかを 示します。適切な端子を選びます。
- (SOUND INPUT) … 使われている音声信号を示 します。その機器が HDMI 端子に登録されて いる場合にのみ、表示されます。オプション はHDMIとS/P-DIFです。

(YPbPr) … YPbPr 端子経由でテレビに接続さ れている機器があるかどうかを示します。 YFS または NO に設定します。AV メニュー のいずわか(AV2またはAV3)にしか登録でき すけん,

- でも、AV3からAV1へ信号をルートさせるか どうか選びます。この機能を使うのは、AV3 に外部TVチューナーを、AV1 にビデオレコーダ ーを接続した場合です。オプションは:NOおよ でFAUTO。このオプションは、AV3 メニュー でしか表示されません。
- す。YESまたはNOに設定します。AVメニュ はできません。 ーのいずれか(AV5またはAV6)にしか登録で きません。

DTV2…端末機器など、その他の外部機器。 接続した機器は、どんなソースのタイプ名でも ぶと、両方のテレビで信号は標準画質に切り V.AUX2 … ビデオゲームコンソールなど、そ 登録できますが、 選んだタイプ名によっては、 替わります。 そのソースの使用に制限が生じることがあり

#### PROJECTOR OUT メニューの内容は…

プロジェクターのタイプを選びます。

#### HDMI EXPANDER メニューの内容は…

接続用。このタイプ名は、AV1 および AV2 メ HDMI Expander がある時は、必ず HDMI Cに 接続しなければいけません。HDMI Expander NAME … 登録しているソースに名前をつける を接続すると、C1、C2、C3およびC4のHDMI

#### LINKメニューの内容は…

| AV2                    |        |
|------------------------|--------|
| SOURCE                 | NONE   |
| AUTO SELECTION         | <br>NO |
| TIMER RECORDER         | NO     |
| HDMI                   | NO     |
| SOUND INPUT<br>Y/Pb/Pr | NO     |

#### ハイビジョン(HD)ソースについて…

V.MEM … 接続したビデオレコーダー、また (VGA) … VGA 端子のいずれかを経由して、テ 標準画質(SD)信号の録画は可能であり、リンク レビに接続されている機器の有無を示しま
ルームのテレビにも供給できますが、HD信号

> メインルームでDVDまたはBlu-rav ディスクを 見ている時、リンクルームでも同じソースを選

> このテレビには、HDとSD信号の両方を接続 してください。常に最良の信号が使われます。 HD信号が送出されていない場合は、SD信号 の映像が映ります。

#### スタンバイのオプションは…

Bang & Olufsen 製ではない機器をCONNECTIONS メニューで登録した場合は、独立した STANDBY OPTIONSを選ぶことができます。これ によって、接続した機器を自動的にスタンバイ にするかどうかが決められます。

選べるオプションは:

OFF AT SOURCE CHANGE … その機器は、他の 機器が選ばれると同時にオフになります。

OFF ATTV STANDBY … その機器は、テレビのス イッチが切られると同時にオフになります。

ALWAYS ON … その機器は、テレビと連動し てスタンバイになることはありませんが、そ の機器独自の設定により、スタンバイにで きる場合があります。

MANUAL CONTROL … その機器は、リモコン でしかオン/オフできません。詳しくは<u>54ペ</u> ージをご覧ください。

### 受信したテレビチャンネルの編集

自動選局の結果、各チャンネルに わかりにくい番号が振られてしま ったり、名前がつかないまま放置 されているような場合は、 チャン ネルが表示される順序を変えたり、 お好きな番号や名前をチャンネル に与えることができます。

受信したチャンネルが、さらに微 妙なチューニングを必要としてい る場合などは、MANUAL TUNING メニューを使います。19ページを ご覧ください。

#### テレビチャンネルのネーミング、移動、削除

チャンネルの自動選局が終了すると、EDIT 選局したチャンネルの番号を変えるには… **CHANNELS メニューが自動的に表示されます。** > EDIT CHANNELS メニューで、移動させたい このメニューで、受信した各チャンネルに名前 はしたけれど保存しておきたくないテレビチャーンネルをリストの外に出します。 ンネルを、削除することもできます。

FDIT CHANNELS メニューヘ入るには…

- SETUPを強調表示させます。
- > センターを押して CHANNEL SETUP メニュー を呼び出し、EDIT CHANNELSを強調表示さ > 入れ替えられたチャンネルは、まだ使われて せます。
- > センターボタンを押し、EDIT CHANNEL メニュ ーを呼び出します。

- チャンネルを強調表示させます。 をつけたり、移動させることができます。受信 > ナビゲーションボタンを右に押し、そのチャ
  - > ナビゲーションボタンを上下に押し、外に出 したチャンネルに与える番号を選びます。
- > ナビゲーションボタンを左に押し. そのチャ > TV SETUP メニューを呼び出し、CHANNEL ンネルをリストの中に戻すか、リスト中の選 んだ番号に現在あるチャンネルと、入れ替え ます。
  - いない番号をもつ別の場所に移動させるか、 さらに別のチャンネルと位置を入れ替えます。 その後、同じ作業を繰り返していきます。
  - > 全チャンネルの移動が完了したら、BACKを 押してメニュー全体を再確認します。BACK を押し続けると、全メニューが終了します。

受信したチャンネルに名前をつけるには… 受信したチャンネルを削除するには…

- > EDIT CHANNELSメニューで、名前をつけた > EDIT CHANNELSメニューで、削除したいチャ いチャンネルを強調表示させます。
- わます。名前をつけるためのメニューが表 ンネルをリストの外に出します。 示されます。
- > ナビゲーションボタンを上下に押し、新しいができるようになります。 名前に使う文字を選びます。
- 字の間を移動できます。
- ます。
- > 必要に応じ、他のチャンネルでも同じ作業 を繰り返します。
- > 必要なチャンネルすべてに名前をつけたら、 センターボタンを押して編集したリスト全体 を承認します。BACKを押し続けると、保存 することなく全メニューが終了します。

- ンネルを強調表示させます。
- > 緑色のボタンを押すと、ネーミングが始めら > ナビゲーションボタンを右に押し、そのチャ
  - > 黄色のボタンを押すと、チャンネルの削除
- > もう一度黄色のボタンを押すと、削除が確認 > ナビゲーションボタンを左右に押すと、文 されます。 削除せずリスト内に戻す場合は、 ナビゲーションボタンを左へ2回押します。
- > センターボタンを押し、つけた名前を保存し > チャンネルの削除が終わった後は、BACKを 押し続けると全メニューが終了します。

EDIT TV CHANNELS

| TV 22     |       |    |
|-----------|-------|----|
|           |       | 3  |
|           | BBC 1 |    |
| EUROSPORT |       | 5  |
| TV 4      |       | 6  |
| ZDF       |       | 7  |
|           |       | 8  |
| DISCOVER  |       | 9  |
|           |       | 10 |
|           |       |    |

チャンネルを移動させる。

| EDIT TV CHANNELS |    |
|------------------|----|
| τι/ ว            | 1  |
| A                | 3  |
| BBC 1            | 4  |
| EUROSPORT        | 5  |
| TV 4             | 6  |
| ZDF              | 7  |
|                  | 8  |
| DISCOVER         | 9  |
|                  | 10 |

チャンネルに名前をつける。

| EDIT TV CHANNEL | _S  |    |
|-----------------|-----|----|
|                 |     |    |
|                 | TV2 |    |
|                 |     | 3  |
| BBC 1           |     | 4  |
| EUROSPORT       |     | 5  |
| TV 4            |     | 6  |
| ZDF             |     | 7  |
|                 |     | 8  |
| DISCOVER        |     | 9  |
|                 |     | 10 |
|                 |     |    |

チャンネルを削除する。

### チャンネルのチューニングを微調整する

冬テレビチャンネルをお好きた番号で保存 TV MANUAL TUNING メニューの内容は… することができます。また、特定のチャンネル SFARCH…サーチ選局を始めます。 の受信状能を微調整したり、適切なサウンド CHANNEL … 受信するチャンネルを選びます。 再生方式を選ぶことができます。

- > TV SETUP メニューを呼び出し、CHANNEL SETUPを強調表示させます。
- > センターボタンを押して CHANNELSETUP メ ニューを呼び出し、MANUAL TUNINGを強 調表示させます。
- > センターボタンを押し、TV MANUAL TUNING メニューを呼び出します。
- > ナビゲーションボタンを上下に押し、メニュ 一内の項目を選びます。
- > ナビゲーションボタンを左右に押し、選ん 補助メニューTV MANUAL TUNINGの内容は… だ項目の内容を確認します。
- れているうちに緑色のボタンを押すと、ケー り替わます。ケーブルチャンネルは、頭にCと いう文字がついています。たとえばケーブル の14チャンネルは、"C14"と表示されます。
- > NAMEを選び、緑色のボタンを押すと、名前 がつけられるようになります。ナビゲーショ ンボタンを上下に押し、新しい名前に使いた サウンド再生方式と言語を設定したあとも、そ 押します。
- > EXTRAを選び、センターボタンを押すと、補 助メニューTV MANUAL TUNINGが呼び出さ れます。受信状態を微調整したり、サウンド 再牛方式が選べるようになります。
- > すべての変更作業を終えたら、センターボタ ンを押してその設定を承認します。
- > もう一度センターボタンを押すと、そのチャ ンネルに加えた変更が保存されます。
- > BACKを押し続けると、全メニューが終了し ます。

- CHANNEL NUMBER … TV CHANNEL LISTでそ のチャンネルに与えられた番号を、保存また は変更します。最大113個までのチャンネル 番号が、保存できます。TV CHANNEL LISTに ついて、詳しくはスタートアップガイドをご覧 ください。
- NAMF … ネーミングメニューを呼び出し。 選 んだチャンネルに名前をつけます。
- FXTRA … 補助メニュー TV MANUAL TUNING を呼び出します。

CHANNFI … 微調整するチャンネルを選びます。 > CHANNEL を選び、CHANNEL が強調表示さ FINE ··· そのチャンネルの周波数を微調整し ます。-8から+8の範囲で調整できます。 ブルチャンネルと非ケーブルチャンネルが切 SOUND (モノ、ステレオ、言語)… チャンネルに よっては、モノまたはステレオ、放送言語な どが選べます。そのチャンネルまたは周波 数を受信しながら、MONO、STEREO、 MAINまたはSUBを選んでください。

い文字を選んでいきます。文字の間を移動のチャンネルを見ながら、別の方式や言語に する場合は、ナビゲーションボタンを左右に 変えられます。詳しくはスタートアップガイド をご覧ください。

#### TV MANUAL TUNING

| SEARCH         | 18     |
|----------------|--------|
| CHANNEL        |        |
| CHANNEL NUMBER | 7      |
| NAME           | SPORT+ |
| EXTRA          |        |

### 再受信またはチャンネルの追加

テレビに、受信可能なチャンネル をサーチさせることができます。

受信したチャンネルを、最大 113 個までプリヤットし、それぞれに お好きな名前をつけることもでき ます。

引っ越しをされた場合などは、も ちろん新しいチャンネルが受信で きますし、-前に削除したチャンネ ルも改めてプリセットできます。

ADD CHANNEL メニューを使って新 たにチャンネルを受信すると、そ わまでプリセットしていた各チャン ネルはそのまま残ります。それま でプリヤットしていた各チャンネル の名前、TVリスト内での順番、お よびその他の設定は、変更される ことなく残ります。

テレビに、受信可能な全チャンネルを自動サ ーチさせることができます。新しいチャンネル を追加したり、放送局側の都合で周波数を変 更されたチャンネルのアップデートが、可能に たります。

- > TV SETUP メニューを呼び出し、CHANNEL SETUPを強調表示させます。
- ニューを呼び出します。

白動チューニング機能を使い、再チューニング するには…

- > CHANNEL SETUP メニューで、AUTO TUNING を強調表示させます。
- > センターボタンを押し、AUTO TUNING メニュ ーを呼び出します。
- > ナビゲーションボタンを右へ押すと、白動チュ ーニングが始まります。
- > 自動チューニングが終わると、EDIT CHANNELS メニューが現われます。 チャン ネルのネーミングや削除が、行なえるように なります。

新しいチャンネルを加えるには…

- > CHANNEL SETUP メニューで、ADD CHANNELSを強調表示させます。
- > センターボタンを押し、ADD CHANNELSメ ニューを呼び出します。
- > ナビゲーションボタンを右へ押し、追加を 始めます。新しいチャンネルが、受信される たび自動的に加えられていきます。
- > 自動選局が完了し、新しいチャンネルの追 加が終わると、FDIT CHANNELSメニューが 表示されます。チャンネルのネーミングや削 除が、行なえるようになります。カーソルは、 新しく追加されたチャンネルの最初の1つ に合わされています。

# TV AUTO TUNING **TV CHANNELS**

> センターボタンを押して CHANNELSETUP メ 注意!もしも、 全チャンネルを改めて自動選局 させると、それまでに保存していたチャンネル 設定はすべて消去されます!

| ADD TV CHANNELS |    |
|-----------------|----|
| PRIME           | 31 |
| TV 2            | 32 |
|                 | 33 |
| BBC 1           | 34 |
| EUROSPORT       | 35 |
| TV 4            | 36 |
| ZDF             | 37 |
| DISCOVER        | 38 |
|                 | 39 |

### スピーカーの設定 - サラウンドサウンド

お使いのテレビに、Power Linkス ピーカーと BeoLab サブウーファー を接続すると、サラウンドサウンド システムが楽しめます。

サラウンドサウンドは、部屋と視 聴位置に合わせて柔軟に設定で きます。映像を中心として、理想 的な視聴位置を決めてください。 その視聴位置に最適なサラウンド サウンドを、複数のスピーカーが 提供します。

数組のスピーカーを接続し、Beo6 リ モコンで操作するのであれば、この 章で説明するセットアップの代わり に、Adaptive Sound Technology のメリットを享受することができ ます。26ページをご覧ください。

### スピーカーのタイプを選ぶ

スピーカーの設定を調節する前に、テレビのス イッチを入れ、TVモードまたはホームシアター モードにしてください。

スピーカーの製品名を登録するには…

- > TV SETUP メニューを呼び出し、OPTIONS を 強調表示させます。
- > センターボタンを押して OPTIONS メニュー を呼び出し、SOUNDを強調表示させます。
- とンターボタンを押して SOUND SETUP メ
   ニューを呼び出し、SPEAKER TYPEを強調表
   示させます。
- > センターボタンを押して SPEAKER TYPE メニュ ーを呼び出し、ナビゲーションボタンを左ま たは右へ押して、使用しているセンタースピ ーカーの製品名を表示させます。
- > CONFIGを強調表示させます。CENTREとして使うスピーカーが、1本なのか2本なのかを選択します。接続したスピーカーによっては、CONFIGがグレーに沈んでアクセスできない場合もあります。
- > ナビゲーションボタンを下へ押して次のスピ ーカーに移り、ナビゲーションボタンを左ま たは右へ押して次のスピーカーの製品名を 表示させます。
- > センターボタンを押してその設定を保存す るか、BACKを押して設定を保存せずにメ ニューを終了させます。

#### SPEAKER TYPE

CENTRE 1 CONFIG SPEAKERS: BEOLAB 4000 BEOLAB 4000 BEOLAB 4000 BEOLAB 5 BEOLAB 5 BEOLAB 5 BEOLAB 5 BEOLAB 5 BEOLAB 5 NONE

NONE NONE

### 各スピーカーに役割を与える

テレビに接続した各スピーカーに いくつかの 役割を与えることができます。仮に、テレビの 画面を楽しむ時、正面のスピーカー2本だけ をステレオで使うとしましょう。 椅子を90度 回転させ、プロジェクタースクリーンに対面し てホームシアターを楽しむ時は、同じ2本のス ピーカーを、サラウンドシステム中の右フロン トスピーカー、および右リアスピーカーとして 使うことができます。

各スピーカーに役割を与えるには…

- > TV SETUP メニューを呼び出し、OPTIONSを 強調表示させます。
- > センターボタンを押して OPTIONS メニュー を呼び出し、SOUNDを強調表示させます。
- > ヤンターボタンを押して SOUND SETUP メニュ ーを呼び出し、SPEAKER ROLESを強調表示 させます。
- ニューを呼び出します。
- るスピーカーから、音が出ます。
- 音を出しているスピーカーにその役割を割り わます。 当てます。
- > 各スピーカーに対し、同じ作業を繰り返し テレビを楽しむ時(1)… ます。
- > センターボタンを押してその設定を保存す るか、BACKを押して設定を保存せずにメ ニューを終了させます。

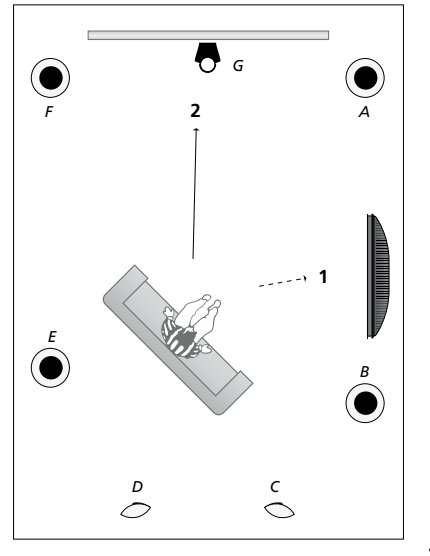

> センターボタンを押し、SPEAKER ROLESメ 接続した各スピーカーに役割を与えると、サラ オプションは、NONE、LEFT FRONT、RIGHT させます。強調表示された役割を引き受け数も決まります。上の図にあるように、テレビ を楽しむ時(1)やホームシアターを楽しむ時(2) CINEMA SPEAKER ROLES メニューの内容は… > ナビゲーションボタンを左または右に押し、など、視聴位置に応じた別々の役割を与えら オプションは、NONE、LEFT FRONT、RIGHT

| スピーカーA: | フロント左  |
|---------|--------|
| スピーカーB: | フロント右  |
| スピーカーC: | オフ     |
| スピーカーD: | オフ     |
| スピーカーE: | サラウンド右 |
| スピーカーF: | サラウンド左 |
| スピーカーG: | オフ     |

#### ホームシアターを楽しむ時(2)…

| スピーカーA: | フロント右  |
|---------|--------|
| スピーカーB: | サラウンド右 |
| スピーカーC: | リア右    |
| スピーカーD: | リア左    |
| スピーカーE: | サラウンド左 |
| スピーカーF: | フロント左  |
| スピーカーG: | センター   |

#### TV SPEAKER ROLES

#### SPFAKERS:

| NONE               |
|--------------------|
| NONE               |
| NONE               |
| RIGHT SURROUND     |
| <b>RIGHT FRONT</b> |
| NONE               |
| NONE               |
| LEFT SURROUND      |
| LEFT FRONT         |
| NONE               |
| NONE               |
| NONE               |
|                    |

#### TV SPEAKER ROLESメニューの内容は…

ウンドサウンドにおける各スピーカーの機能 FRONT、LEFT SURROUND、RIGHT SURROUND、 > あるスピーカーに与える役割を、強調表示 が決まり、同時に、使用されるスピーカーの本 LEFT BACK、RIGHT BACK、CENTRE BACKです。

FRONT, LEFT SURROUND, RIGHT SURROUND, LEFT BACK, RIGHT BACK, CENTRE BACK, CENTRE、LEFT CENTRE、RIGHT CENTREです。

リア用のスピーカーは、サラウンド用のスピー カーを選択したあと選ばなければいけません。

### スピーカーの距離を設定する

あらかじめ決めておいた視聴位置に座り、テ レビのスイッチをオンにします。その視聴位置 から、各スピーカーまでの直線距離を設定して ください。

スピーカーの距離を設定するには…

- > TV SETUP メニューを呼び出し、OPTIONSを 強調表示させます。
- > センターボタンを押して OPTIONS メニュー を呼び出し、SOUNDを強調表示させます。
- とンターボタンを押して SOUND SETUP メニュ ーを呼び出し、SPEAKER DISTANCEを強調 表示させます。
- > センターボタンを押し、SPEAKER DISTANCE メニューを出します。
- > 各スピーカーにカーソルを合わせ、ナビゲー ションボタンを左または右に押して、各スピ ーカーから視聴位置までのおおよその直線 距離を選んでいきます。
- > すべてのスピーカーのおおよその距離を設定したら、センターボタンを押して保存するか、BACKを押して設定を保存せずにメニューを終了させます。

|                     |       | DICT |  |
|---------------------|-------|------|--|
| $\nabla P = \Delta$ | K F R |      |  |
| ת וו                | INLIN | וטט  |  |

| CENTRE         | 1.0 M |
|----------------|-------|
| LEFT FRONT     | 1.0 M |
| RIGHT FRONT    | 1.0 M |
| LEFT SURROUND  | 1.0 M |
| RIGHT SURROUND | 1.0 M |
| LEFT BACK      | 1.0 M |
| RIGHT BACK     | 1.0 M |

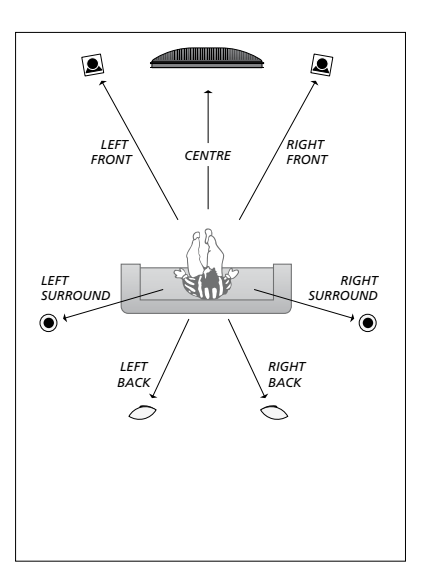

#### 音量を微調整する

テレビに複数のスピーカーを接続して、サラウ 音量を微調整するには… ンドシステムが出来上がったら、各スピーカー > TV SETUP メニューを呼び出し、OPTIONS を の音量バランスを微調整します。

サラウンドシステムに含まれる全スピーカーか ら、順々に微調整のための試験サウンドが発 > センターボタンを押して SOUND SETUP メ せられます。目的は、センタースピーカーの音 ニューを呼び出し、SPEAKER LEVELを強調 量に、他の全スピーカーの音量バランスを適 合させることです。調整用のサウンドを出すス > センターボタンを押し、SPEAKER LEVEL メ ピーカーの順番は、自動または手動で指定で きます。

いったん音量の微調整を終えれば、スピーカ 一の位置を変えたり新たにスピーカーを加え たりしてサラウンド構成を変更しない限り、改 > ナビゲーションボタンを左または右に押し、 めて音量バランスを微調整する必要はありま せん。

- 強調表示させます。
- > センターボタンを押して OPTIONS メニュー を呼び出し、SOUNDを強調表示させます。
- 表示させます。
- ニューを呼び出します。SFOUFNCFが強調 表示されています。
- > ナビゲーションボタンを左または右に押せば、 AUTOMATICで試験音を出すかMANUALで 試験音を出すかが切り替えられます。
- そのスピーカーの音量を微調整したあと、ナ ビゲーションボタンを上または下に押して 次のスピーカーに移ります。
- > サラウンドサウンドセットアップ内の、すべて のスピーカーの音量の微調整が終わったら、 センターボタンを押して設定を保存する か、BACKを押して設定を保存せずにメニュ ーを終了させます。

#### SPEAKER LEVEL

| SEQUENCE       | AUTOMATIC |
|----------------|-----------|
| LEFT FRONT     |           |
| RIGHT FRONT    |           |
| LEFT SURROUND  |           |
| RIGHT SURROUND |           |
| LEFT BACK      |           |
| RIGHT BACK     |           |

#### 現在のサウンドフォーマットを確認する

テレビ画面やプロジェクタースクリーンで見て いる映像の、サウンドフォーマットを確認する ことができます。ただし、このサウンドフォー マットを、調整したりプリセットすることはで きません。

現在のサウンドフォーマットを確認するには… > TV SETUP メニューを呼び出し、OPTIONS を 強調表示させます。

- > センターボタンを押して OPTIONS メニュー を呼び出し、SOUNDを強調表示させます。
- > センターボタンを押して SOUND SETUP メ
   ニューを呼び出し、SOUND SYSTEMを強調
   表示させます。
- > センターボタンを押し、SOUND SYSTEMメ ニューを呼び出します。現在のサウンドフォ ーマットが表示されます。
- > BACKを押し続けると、全メニューが終了し トの一例。 ます。

SOUND SYSTEM

INPUT FORMAT: MONO/STEREO

OUTPUT FORMAT: STEREO SPEAKER 1

ADAPTIVE SOUND TECHNOLOGY: DISABLED

LISTENING PRESET:

このメニューに表示されるサウンドフォーマットの一例。

このようなサウンドフォーマットを再生するために、お客様の使っているスピーカーの総本数をチャンネル数に合致させる必要性は、必ずしもありません。

### Adaptive Sound Technology

お使いのテレビには、数組のスピ ーカーを使用したセットアップの中 で、たとえ不適切な位置に置かれ ているスピーカーがあったとしても、 特定のリスニングポジションに対 し最適なサウンド体験が得られる Adaptive Sound Technology機能 が搭載されています。このAdaptive Sound Technology機能は、接続 されたすべてのスピーカーを活用 して、理想的な位置に各スピーカー が置かれた場合の素晴らしいサウ ンドを作り出します。

この機能がもつ利点をフルに活用す るには、数組のスピーカーとBeo6 リモコンが必要となります。使うス ピーカーが 2-3 本だけ、または Beo4リモコンしかない場合、この 機能の使用は推奨できないた め、<u>6ページと21ページ</u>で説明され ている初期設定の方法、およびスピ ーカーセットアップの方法を参照しな がら、Adaptive Sound Technology を使わないセットアップを選んでく ださい。

セットアップのこの段階で、スピー カーの組み合わせは、テレビ用、 およびオプションのプロジェクタ 一用に設定できます。

Adaptive Sound Technologyの 日常的な使い方については、スタ ートアップガイドをご覧ください。

#### Adaptive Sound Technology機能を有効にする

Adaptive Sound Technology 機能をオンにした後でも、プログラムしておいた1つ以上の特定のリスニングプリセットに対し、オフにすることができます。

- > TV SETUP メニューを呼び出し、OPTIONS を 強調表示させます。
- > センターボタンを押して OPTIONS メニュー を呼び出し、SOUNDを強調表示させます。
- > センターボタンを押して SOUND SETUP メニュ ーを呼び出し、AST ON/OFF を強調表示させ ます。
- > センターボタンを押し、AST ON/OFF メニュ 一を呼び出します。
- > ナビゲーションボタンを左または右に押し、 この機能をオンにするかオフにするか選び ます。
- > センターボタンを押してその設定を保存する か、BACKを押して設定を保存せずにメニュ ーを終了させます。

SOUND SYSTEM メニューでは、Adaptive Sound Technologyのオン/オフの状況に加え、 どのリスニングプリセットが現在使われている か確認できます。25ページをご覧ください。 AST ON/OFF

#### A点とB点を決める

各スピーカーの正確な設置位置を、Adaptive Sound Technologyに認識させるためには、ス ピーカーセットアップメニューで設定の入力を 始める前に、基準となる2つのポイント、A点 とB点を決める必要があります。2つの基準 点は、壁面上などに定めてください。

#### 基準となるA点とB点の決め方:

- 1 A点とB点は、全スピーカーがこの2点を結 ぶ線の内側に入るよう、部屋の縁に沿って 定めてください。
- 2 2 点間の距離は、最低でも2 メートル離して ください。
- 3 A点からもB点からも、セットアップ内の全ス ピーカーが見通せるようにしてください。た だし、あいだに家具などが入るのはかまい ません。

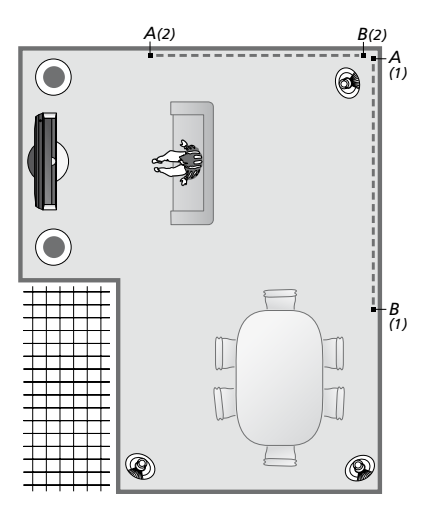

上の図には、A点およびB点として設定可能な 2つのポイントと、各基準点を結ぶ想定上のラ インが示されています。上図の部屋で、スピー カーの組み合わせをプリセットできるリスニン グポジションは、テレビを見るソファ、ダイニン グテーブル、本を読む時に座る椅子などです。

### スピーカー設定

スピーカーのタイプと、A点およびB点からの 距離を設定します。 テレビスクリーンやプロジェ クタースクリーンの左右両端から各基準点ま での距離、2つの基準点の間の距離も、設定し ていきます。

スピーカーのタイプと距離を設定するには…

- > TV SETUP メニューを呼び出し、OPTIONS を 強調表示させます。
- > センターボタンを押して OPTIONS メニュー を呼び出し、SOUNDを強調表示させます。
- > センターボタンを押して SOUND SETUP メニュ ーを呼び出し、SPEAKER SETUPを強調表示 させます。
- > センターボタンを押し、SPEAKER SETUP メ ニューを呼び出す。
- > ナビゲーションボタンを左または右に押して、 さい。 スピーカーの製品名を選びます。
- び出します。
- > 要求されている水平方向の各距離を、メー ているか確認します。続いて表示されるメニュ 距離を測定します。
- > センターボタンを押してその設定を保存し、の距離をメートル単位で入力するよう求めら DISTANCE TO POINT Bメニューを呼び出し れます。 ます。
- > 水平方向の各距離を入力します。
- > センターボタンを押して、設定を保存します。 これでこのテレビは、このスピーカーセットアッ プの仮想的な位置関係を、計算できるよう になります。

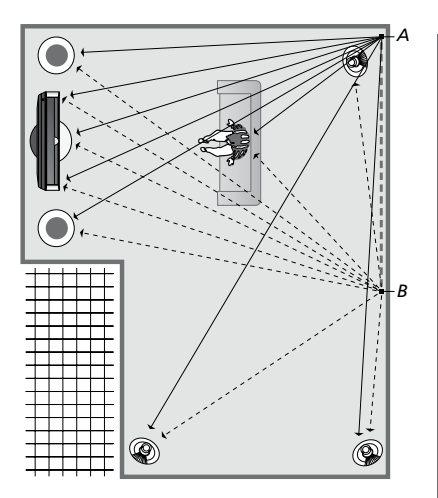

テレビを見るための視聴位置を、選択してくだ

> センターボタンを押して選んだ製品名を保 スピーカーのタイプを設定すると、そのスピー 存し、DISTANCE TO POINT Aメニューを呼 カーの製品名が上のメニュー内で強調表示さ れるので、音を出しているスピーカーと一致し トル単位で入力します。ステレオスピーカー 一では、A点から各スピーカーまでの水平距離、 については、スピーカーの左右の端からの テレビやプロジェクタースクリーンの左右両端 までの距離、視聴位置までの距離、B点まで

#### SPEAKER TYPE

| ENTRE 1<br>ONFIG<br>PEAKERS: | BEOLAB 7–2  |
|------------------------------|-------------|
|                              | BEOLAB 5    |
|                              | BEOLAB 5    |
|                              | BEOLAB 9    |
|                              | BEOLAB 9    |
|                              | BEOLAB 4000 |
|                              | BEOLAB 4000 |
|                              | BEOLAB 4000 |
|                              | BEOLAB 4000 |
|                              | BEOLAB 4000 |
|                              | NONE        |
|                              | NONE        |
|                              | NONE        |
|                              | NONE        |
|                              |             |

#### DISTANCE TO POINT A

| BEOLAB 7–2 LEFT  | 1.0 M |
|------------------|-------|
| BEOLAB 7–2 RIGHT | 1.0 M |
| BEOLAB 5         | 1.0 M |
| BEOLAB 5         | 1.0 M |
| BEOLAB 9         | 1.0 M |
| BEOLAB 9         | 1.0 M |
| BEOLAB 4000      | 1.0 M |
| BEOLAB 4000      | 1.0 M |
| BEOLAB 4000      | 1.0 M |
| BEOLAB 4000      | 1.0 M |
| BEOLAB 4000      | 1.0 M |
|                  |       |
| TV LEFT          | 1.0 M |
| TV RIGHT         | 1.0 M |
| VIEW POSITION    | 1.0 M |
| CINEMA LEFT      | 1.0 M |
| CINEMA RIGHT     | 1.0 M |
| POINT B          | 1.0 M |
|                  |       |

#### リスニングプリヤット

TVモードでオンにするスピーカーを選びます。 スピーカーのプリャットを行たうには... プロジェクターを接続している場合は、 > TV SETUP メニューを呼び出し、OPTIONSを Cinema モードでオンにするスピーカーも選 びます。さらに、ダイニングテーブルやお気に > センターボタンを押して OPTIONS メニュー 入りのアームチェアなど、特定のリスニングポ ジションを5カ所までプリセットすることが可 > センターボタンを押して SOUND SETUP メ 能です。各プリセットで、3本から7本のスピー カー\*、および2本までのサブウーファーをオン にするよう指定できます。オンになるうちの3 > センターボタンを押してLISTENING PRESETS 本に関し、リスニングポジションからの距離 を設定しておく必要があります。

各プリセットに対して、聴取されるサウンドが、 > センターボタンを押し、強調表示されてい そのリスニングポジションを中心に360度回 転するよう設定することも可能です。デフォル > ナビゲーションボタンを左または右に押し トでは0度に設定されており、これは、そのリ スニングポジションからテレビへと向かってい く角度を意味します。

各スピーカーの設置位置が、そのままで現在 のリスニングポジションに最適の場合は、 Adaptive Sound Technology を無効にし > Adaptive Sound Technology が、希望する たのち、各スピーカーの役割と音量レベルを 設定するようお勧めします。オンになるスピ -カーが3本以下の場合、Adaptive Sound > センターボタンを押して設定を保存し、次 Technology をオンにすることはできません ので、各スピーカーの役割と音量レベルを設 定しなければなりません。スピーカーの役割 の設定、スピーカーの距離の設定、およびサ ウンドレベルの微調整については、22-24ペー ジをご覧ください。

\*オンにするスピーカーが6本未満の場合は、 BeoLab 7-1 や7-2 といったステレオスピーカー > 特定のリスニングポジションにカスタマイズ は2本として計算します。

リスニングポジションからプリセットに含まれ る各スピーカーまでの最大距離は、10メート ル以内に収めてください。

- 強調表示させます。
- を呼び出し。SOUNDを強調表示させます。
- ニューを呼び出し、LIESTENING PRESETSを 強調表示させます。
- メニューを呼び出し、TV. CINFMA またはカ スタムプリセットフィールドを強調表示させ ます。
- るメニューを呼び出します。
- て、Adaptive Sound Technologyを有効ま たは無効にします。
- ブウーファーも2本までオンにできます。
- 通り有効または無効になっていることを再 確認します。
- のメニューを呼び出します。もしOFFを選ん で Adaptive Sound Technology を無効にし ている場合は、22-24ページを参照してスピ ーカーの役割と距離の設定、サウンドレベル の微調整を行ないます。
- > 音を出している各スピーカーからリスニング ポジションまでの、水平方向の距離をメート ル単位で入力します。
- するプリセットを行なっていて、ADAPTIVE SOUND TECHNOLOGY が有効になっている 場合は、ROTATIONを強調表示させることで、 そのスピーカーセットアップからの音場をど れだけ回転させるか選択できます。 何らか のソースの再牛を開始すれば、そのセットアッ プから音が出るので、希望の位置までサウン ドを回転させてください。
- > センターボタンを押して設定を保存し、 LISTENING PRESETS メニューに戻ります。 初期設定を行なっている場合は、希望通り のプリセットが完了したあと緑色のボタン を押すことで、初期設定の他の作業を続行 することができます。

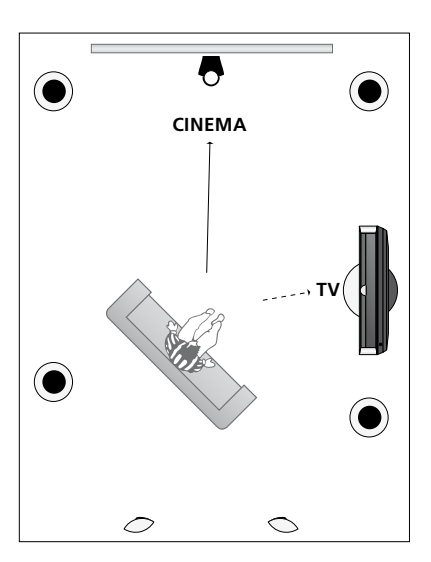

> ナビゲーションボタンを左または右に押して、 テレビを見る時とホームシアターを見る時の、 どのスピーカーを使用するか決めます。3本 リスニングポジションの例。それぞれのポジショ から7本までのスピーカーをオンにでき、サンに対し、オンにするスピーカーをプリセット していきます。

LISTENING PRESETS

CINEMA DINING CLEANING PARTY

た場合は、その角度を新たにプリセットするこ 入ったあと、空いている PRESET フィールドを 選び、メニューごとにヤンターボタンを押して きます。

また、何らかのオーディオソースをオンにした 時、特定のリスニングプリセットを、テレビに 整については、33ページをご覧ください。

### カスタマイズしたプリセットに名前 カスタマイズしたプリセットを削除す をつける

に、テレビのオンスクリーンメニューからお好 たプリセットを、削除することもできます。 きな名前をつけることができます。Beo6 ディ スプレイトで新しいプリセットに名前をつける カスタマイズしたプリセットを削除するには… 際は、販売店がお手伝いします。

カスタマイズしたプリセットに名前をつけるに > センターボタンを押して OPTIONS メニュー 12...

- 強調表示させます。
- プリセット後、サウンドの回転する角度を変え > センターボタンを押して OPTIONS メニュー 強調表示させます。
- ともできます。LISTENING PRESET メニューに > センターボタンを押して SOUND SETUP メ メニューを呼び出します。 強調表示させます。
  - メニューを呼び出します。
  - > 名前をつけたいプリセットを強調表示させ、 > 黄色ボタンをもう1度押すと、そのプリセッ 緑色のボタンを押すと、そのプリセットのネ ーミング作業が始められます。
- 自動選択させることができます。サウンド調 > お好きな名前を入力したあと、リモコンの センターボタンを押して保存します。

# る

聴取位置に対してカスタマイズしたプリャット リスニングポジションに対してカスタマイズし

- > TV SETUP メニューを呼び出し、OPTIONSを 強調表示させます。
- を呼び出し、SOUNDを強調表示させます。
- > TV SETUP メニューを呼び出し、OPTIONSを > センターボタンを押して SOUND SETUP メ ニューを呼び出し、LIESTENING PRESETSを
- を呼び出し、SOUNDを強調表示させます。 > センターボタンを押して LISTENING PRESETS
- ニューを呼び出し、LIESTENING PRESETSを > 削除したいプリセットを強調表示させ、黄 色のボタンを押すと、そのプリセットが削除 いけば、現在の設定が自動的に適用されてい > センターボタンを押してLISTENING PRESETS できます。そのプリセットの名前の表示が、 暗くなります。
  - トが削除されます。

### 映像とサウンドの設定を微調整する

工場出荷時,映像とサウンドは, ほとんどの視聴環境に適合するよ う、中間の位置に設定されていま す。もちろん、お好みに合わせて、 それぞれの設定を変更することが できます。

映像は、明度、カラー、コントラス トが調整できます。サウンド設定 には、音量、バス、トレブル等が含 まれます。

変更した各設定は、そのまま保存 できますし, テレビのスイッチをオ フにするまで、一時的に使用するこ ともできます。

テレビにゲームコンソールを接続 している時は、GAME MODE をオ ンにしてください。

映像フォーマットの変更方法につ いては、スタートアップガイドをご 覧ください。

### 明度、カラー、コントラストを調整する

PICTURF メニューで 映像の設定が調整でき ます。調整した結果を保存しなかった場合は、 テレビをオフにすると元の設定に戻ります。

- > TV SETUP メニューを呼び出し。OPTIONSを 強調表示させます。
- > センターボタンを押して OPTIONS メニュー を呼び出し、PICTUREを強調表示させます。
- > ヤンターボタンを押し。PICTURF メニューを 呼び出します。
- メニュー項目を選びます。
- > ナビゲーションボタンを左または右に押し SIZEの項目が使用できます。 て、選んだ項目内の数値を調整します。
- たは
- > …センターボタンを押すと、新しい設定が 今後すべての映像に適用されます。

VGA 信号が使われている映像ソースに対して いる時は、明度またはコントラストの調整が は、以下の調整項目もメニューに表示されます: できなくなります。 HOR. SIZE … 左右方向に画像の大きさを調 整します。 VFRT SIZE ···· 上下方向に画像の大きさを調整

- します。
- HOR. POSITION … 左右方向に画像の位置を 調整します。
- VERT. POSITION … 上下方向に画像の位置を 調整します。

上の4種の設定は、調整を行なった時の画面解 像度にのみ、適用されるのでご注意ください。

画面から映像を一時的に消すには、まずBeo6 の 
ー ボタンを押してディスプレイに Scene を表 示させます。その後、Picture に続けて P.Mute を押します。映像を呼び戻す時は、もう1度 P.Muteを押します。(Beo4: LISTを押したのち ナビゲーションボタンを上下に押して P.MUTE をBeo4 ディスプレイに呼び出し、センターボ タンを押します。映像を呼び戻す時は、何らか のソースボタンを押します。)

| PICTURE                                                       |  |
|---------------------------------------------------------------|--|
| BRIGHTNESS<br>CONTRAST<br>COLOUR<br>TINT<br>SIZE<br>GAME MODE |  |

> ナビゲーションボタンを上または下に押して、 1080p または 1080i のフォーマットで信号が 送られている場合は、PICTURE メニュー内で

> BACKを押すと、その新しい設定がテレビを NTSC 信号が使われている映像ソースでは、 オフにするまで一時的に保存されます。ま 調整項目としてTINT(陰翳/ニュアンス)も表示 されます。

> テレビにプロジェクターを接続している場合、 またはテレビがホームシアターモードになって

#### ゲームモード

たり、このテレビをモニターとしてパソコンで にするには… ゲームをプレイする場合は、ゲームモード、 $\phi$  > TVSETUP メニューを呼び出し、OPTIONSを 使うことができます。ゲームモードは、信号処 理で発生する遅延を最小化します。このテレ > センターボタンを押して OPTIONS メニュー ビは、ゲームモードが最後に選ばれた時の各 ソースを記憶しています。

Beo6で直接GAME MODEをオンにするには… > ナビゲーションボタンを上または下に押し > Game を押すとゲームモードがオンになり、 て、GAME MODEを選びます。 もう一度押すとオフになります。

Beo4 で直接 GAME MODE をオンにするに は\*1…

- > LISTを押したあとナビゲーションボタンを上 または下に押し、Beo4ディスプレイに GAME を呼び出します。
- > センターボタンを押すと、ON と OFF を切り 替えることができます。

1\* ナビゲーションボタンがない Beo4を使って いる場合は、GAMEが表示されない可能性も あります。

このテレビにゲームコンソールを接続してい GAME MODEを、TV SETUP メニューからオン

- 強調表示させます。
- を呼び出し、PICTUREを強調表示させます。
- > センターボタンを押し、PICTURE メニューを 呼び出します。
- > センターボタンを押して、ONとOFFを切り 替えます。

#### 音量、バス(低音)、トレブル(高音)を調整する

工場出荷時 サウンドは ほとんどのリスニン サウンドを調整するには... グ環境に適合するよう、中間の位置に設定さ > TV SETUP メニューを呼び出し、OPTIONSを れています。もちろん、お好みに合わせて、そ 強調表示させます。 れぞれの設定を変更することができます。

サウンドの再生音量、バス、トレブルに加え、 > センターボタンを押して SOUND SETUP メ 最大2本までのBeoLab サブウーファーを設 定することができます。

ラウドネス機能のオン/オフもできます。ラウド ネス機能は、音量が小さな時、高域および低 > ナビゲーションボタンを上または下に押して、 域の周波数に対し人間の耳の感度が鈍るの を補正します。高域と低域が強調されますの > ナビゲーションボタンを左または右に押して、 SOUND メニューに表示される内容は、テレビ で、小さな音量でのサウンドの迫力が増大し ます。

また、2種類のスピーカーの組み合わせを初 期設定としてプリセットできるので、テレビに > …センターボタンを押すと、新しい設定が おり、カスタマイズされたリスニングプリセッ 接続したビジュアル機器をオンにすると映像 用の組み合わせが、テレビに接続したオーディ オ機器をオンにするとオーディオ用の組み合 わせが、自動的に選択されます。スピーカー の組み合わせは、いつでも変更できます。

Adaptive Sound Technology が有効になって いて、カスタマイズされたリスニングプリセッ トが存在している場合は、オーディオソースを 選ぶと同時にいずれかのリスニングプリセッ トがオンになるよう設定することもできます。 オーディオセッティングで使うスピーカーをデ フォルトで設定しておくと、それらのスピーカー がオンになります。

スピーカーの組み合わせについて、詳しくは 36ページをご覧ください。

- > センターボタンを押して OPTIONS メニュー を呼び出し。SOUNDを強調表示させます。
- ニューを呼び出し、ADJUSTMENTを強調表 示させます。
- > センターボタンを押し、SOUND ADIUSTMENTメニューを呼び出します。
- 調整する項目を選びます。
- 選んだ項目内の数値を調整します。
- > BACKを押すと、その新しい設定がテレビを オフにするまで一時的に保存されます。ま AUDIO PRESETは、SOUND SETUP メニュー内で たは…
- 今後すべてのサウンドに適用されます。

| 0 |      | 101  | LICT |     |  |
|---|------|------|------|-----|--|
|   |      |      |      | ИΗΝ |  |
|   | שמוע | 7100 |      |     |  |

| VOLUME        |          |
|---------------|----------|
| VOLUME        |          |
| BASS          |          |
| TREBLE        |          |
| SUBWOOFER     |          |
| LOUDNESS      | ON       |
| DEFAULT VIDEO | SPEAKER3 |
| DEFAULT AUDIO | SPEAKER2 |
| AUDIO PRESET  | MANUAL   |
|               |          |

に接続した機器によって異なります。

Adaptive Sound Technology が有効になって トが1つ以上存在している場合にのみ表示さ れます。26および29ページをご覧ください。

### 3Dテレビの設定

自動 3D 信号を受信できる時は、 お使いのテレビを自動で3Dに切 り替わるよう設定し、3D映像を楽 しむことができます。

さらに、その映像のシャープネスを 微調整することもできます。

お使いのテレビに、オプションの Blu-ray プレーヤーが装備されて いれば、3D Blu-rav ディスクが楽し めます。

#### 3Dをオンにして設定を調整する

このテレビは、ソースまたはチャンネルが変更 され、自動 3D 信号を初めて検出した時に、 3D モードを自動的にオンにする、手動でオン にする、どうするか尋ねるのいずれかに設定 することができます。工場出荷時の設定は AUTOです。

3Dをオンにするには…

- > TV SETUP メニューを呼び出し、3D DISPLAY を強調表示させます。
- > センターボタンを押して 3D DISPLAY メニュー を呼び出し、3D SETTINGSを強調表示させ ACTIVATE 3DがAUTOに設定されていて、自動 ます。
- せます。
- AUTO、PROMPTまたはMANUALを選びます。 切り替えます。
- > センターボタンを押してその設定を保存し ます。または…
- >…BACKを押し続けると、設定を保存せず にメニューが終了します。

3D SETTINGS

ACTIVATE 3D 3D SHARPNESS

3D信号が受信できる時、このテレビは自動的 > センターボタンを押して 3DSETTINGS メニュ に 3D モードに切り替わります。PROMPTに設定 ーを呼び出し、ACTIVATE 3Dを強調表示さ されている場合は、VIEW IN 3Dまはた VIEW IN 2Dを選ばなければいけません。MANUAL > ナビゲーションボタンを左右に動かして、に設定されている場合は、手動で3Dモードに

不用な影を除去して、映像を完璧にシャープ にすることで、よりよい3D体験を得ることが できます。ただしこのメニューは、いずれかの 3Dモードを選んでいなかったり、CINEMAモ ードを選んでいる時はグレーに沈んでいます。

3Dシャープネスを調整するには…

- > TV SETUPメニューを呼び出し、3D DISPLAY を強調表示させます。
- > センターボタンを押して 3D DISPLAY メニュ ーを呼び出し、3D SETTINGS を強調表示させ ます。
- とンターボタンを押して 3DSETTINGS メニュ ーを呼び出し、3D SHARPNESSを強調表示さ せます。
- > ナビゲーションボタンを左右に動かして、シャ ープネスを調整します。
- > センターボタンを押してその設定を保存し ます。または…
- > …BACK を押し続けると、設定を保存せず にメニューが終了します。

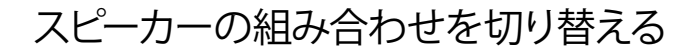

このテレビを、Bang & Olufsen 製の スピーカー、および最大2本までの BeoLabサブウーファーと組み合わせ ることで、サラウンドサウンドが楽し めるようになります。

ソースを1つ選ぶと、選ばれたソース にはどのようなサウンドが最適かを テレビが自動的に判断して、適切なス ピーカーの組み合わせを選びます。

Beo6で**Optimise**ボタンを押しても、スピー Beo4ディスプレイに SPEAKERを呼び出し カーの組み合わせは最適化されます。注意! ます)。 テレビに追加されているスピーカーが、フロン > サウンドを最適化したい時は、Optimiseを トの1組だけだと、Mode 1-3 しか選べません。 押します。または、Mode 1 - 5から、お好

#### 映画のサウンドを再生するスピーカーを選ぶ

使っているテレビが各種スピーカーモードに 対応していれば、使用するスピーカーの組み 合わせをあらかじめ設定しておくことで、楽し みたいソースに合ったスピーカーの組み合わ せが選べます。

- > △を押し、Beo6のディスプレイに Scene を 表示したあと、Speaker を押して Speaker デ ィスプレイを呼び出します。(Beo4:LIST を押 し、ナビゲーションボタンを上下に押して Beo4 ディスプレイに SPEAKER を呼び出し ます)。
- > サウンドを最適化したい時は、Optimiseを 押します。または、Mode 1 – 5から、お好 みのスピーカーの組み合わせを選びます。 (Beo4: センターボタンまたは1-5を押しま す)。選ばれたスピーカーが、自動的にオン になります。
- > へを押すと、Speaker ディスプレイが消え、 それまで使っていたソースに戻ります。 (Beo4: BACKを押し続けると、Beo4ディスプ レイから SPEAKERが消えます)。

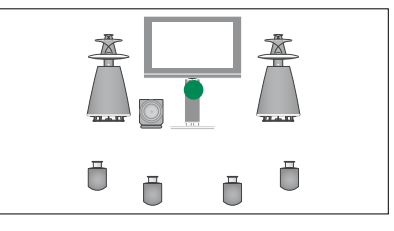

Mode 1

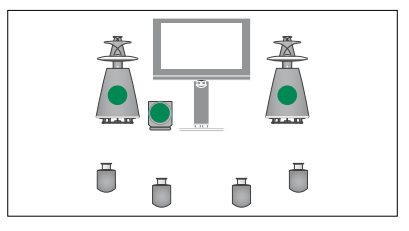

Mode 2

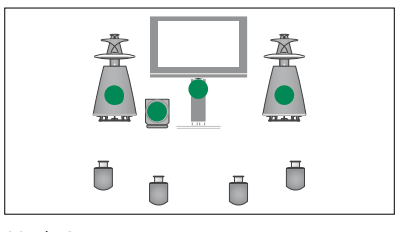

Mode 3

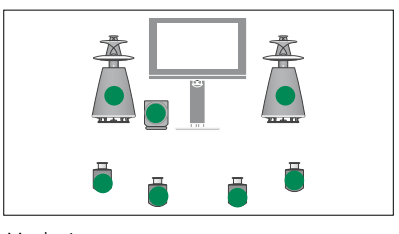

Mode 4

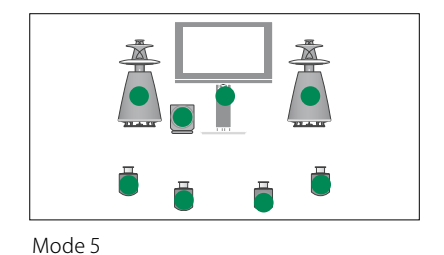

### 2つの映像を同時に見る

リモコンを使い、2種類の映像ソー スからの映像を、ダブル画面に同 時に呼び出すことができます。ま た、映像ソースとサウンドソースを、 同時に呼び出すこともできます。 たとえば、テレビにビデオデッキ 等が接続されている場合、録画さ わた映像の再生を見ながら、現在 放送中のテレビ番組が同時に見 られます。

番組を見たり録画している時、テ レビ画面を2つに分割し、片側に 現在放送中の番組または録画の 映像を表示させながら、もう一方 の側に、別の番組や録画映像を 表示させることができます。2つ の映像の切り替えは、いつでも行 なえます。

録画された映像を、2つ同時に見ることは できません。

3D映像を見ていてダブル画面機能をオン にすると、テレビはその映像を自動的に 2Dに切り替えます。

注意!Beo4を使っている場合は、LISTを 押したあとナビゲーションボタンを上また は下へ押すことでBeo4のディスプレイに P-V.AUX を表示させ、CONNECTIONS メニュ ーに V.AUX として登録した外部端末機器 などの映像を見ることができます。

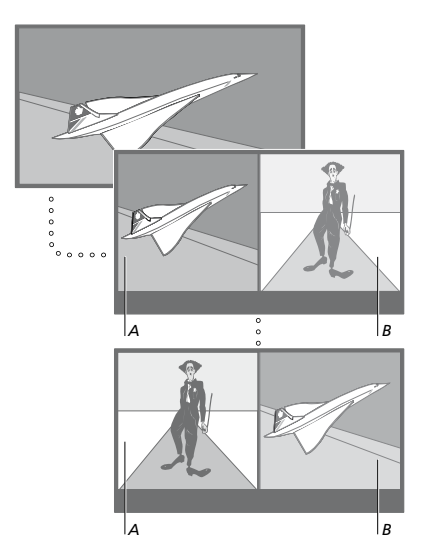

音量の調節は、常に画面Aを対象とします。画 ル画面表示は取り消されます。

示することもできます。ただしこの場合、片方 P-AND-Pを呼び出し、V.MEMを押します)。 の 機器が HDMIA 端子または HDMIB 端子に、 もう一方がHDMIC端子またはHDMID端子に 接続されている必要があります。 HDMI 端子 についての詳細は、スタートアップガイドの接 続パネルに関する章をご覧ください。

たとえば、テレビ番組を見ている時に…

- > P-and-Pを押し、Beo6に P-and-Pディスプ レイを呼び出します (Beo4:LIST 押したあと ナビゲーションボタンを上または下へ押して P-AND-Pを呼び出します)。
- > たとえばDVD右側の画面(B)で見る映像を 選びます。
- > 右の映像と左の映像を切り替えるには、 Swapを押します。(Beo4:0を押します)。

#### ダブル画面機能を終了するには…

> BACK を押す、または別のソースを選ぶとダ ブル画面モードが終了し、左側のスクリーン (A)のソースを引き続き楽しめます。

テレビ画面の向かって右側に V.TUNER を呼び 出すには、P-and-Pと押してからTVを押しま す。(Beo4·LISTを押したあと、ナビゲーション 面Bには、チャンネルの選択など、他の操作が ボタンを上または下へ押して P-AND-P を呼び 適用されます。3つ目のソースを選ぶと、ダブ 出し、TVを押します)。ハードディスクに保存し た映像を右側のスクリーンへ呼び出すに は、P-and-Pを押したあとV.MEMを押さなけ 2台のHDMI(High Definition Multimedia ればいけません。(Beo4: LIST を押したあと、ナ Interface)ソースからの映像を、ダブル画面表 ビゲーションボタンを上または下へ押して

ホームシアター

プロジェクターを接続すると、ホーム ホームシアターに切り替える シアターができあがります。 ホームシ アターモードに切り替えると、テレビ プロジェクターが接続されており、映画などを からの映像はテレビ画面ではなくプ ロジェクターに映写され、必要とさ 移動させることができます。 れるスピーカーのスイッチが一斉に入 ります。

大画面で見たい時は、リモコンを使ってテレ ビ画面の映像をプロジェクタースクリーンに

- > △ を押し、Beo6のディスプレイに Sceneを 表示したあと、Cinemaを押してCinemaディ スプレイを呼び出します。(Beo4:LISTを押し、 ナビゲーションボタンを上下に押して FORMATを呼び出します)。
- > Cinema を押すと、ホームシアターモードと 通常のテレビモードが切り替わります。 (Beo4:0を押します)。
- > 
  つ を押すと、この機能が終了します。 (Beo4: BACKを押します)。

### テレビの自動オン、オフを設定する

このテレビには Sleep Timer が内 蔵されているので、一定の時間が 経過したあと、自動的にスイッチ を切ることができます。

また、タイマープレイ機能とタイマ ----スタンバイ機能を使えば、テレビ を自動的にオン/オフさせることが できます。見逃したくない番組が ある場合などに、便利な機能です。

タイマー機能は、最大で6種類ま で設定でき、すべてのタイマー設 定を、テレビの画面上にリスト表 示できます。このリストで、Timer 設定の編集や削除が行なえます。

お使いのテレビと Bang & Olufsen 製オーディオまたはビジュアルシ ステムを、Master Link ケーブル接 続によって一体化すると、タイマー プレイ機能とタイマースタンバイ 機能は、システム全体にも適用で きます。

タイマー設定を確実に行なうため には、内蔵クロックを正しい時間 に合わせる必要があります。詳し い方法については、44ページをご 覧ください。

注意!安全措置として、このテレビは、 Plav Timer 機能によって自動的にオンとなっ ても、スタンドが回転/傾斜しないように 設計されています。

#### Sleep Timer

このテレビのスイッチを、一定の時間が経過し たあと、自動的にオフにすることができます。

#### Beo6で Sleep Timer を設定するには…

> Sleepを繰り返し押し、スリープするまでの 時間数またはOffを選びます。

#### Beo4でSleep Timerを設定するには\*1…

- > LISTを押したあとナビゲーションボタンを上 または下に押し。Beo4ディスプレイに SI FFP を呼び出します。
- > センターボタンを繰り返し押して、時間数を 選びます。

#### Sleep Timer を解除するには…

- または下に押し、Beo4 ディスプレイに SLEEP を呼び出します。
- > センターボタンを繰り返し押し、テレビの画 面にOFFを表示させます。

#### メニューを経由して Sleep Timer を設定する には…

- を強調表示させます。
- > センターボタンを押して SLEEP TIMER メニュ するガイドをご覧ください。 ーを呼び出します。
- > センターボタンを繰り返し押して、スリープ するまでの時間数またはOFFを選びます。

1\* ナビゲーションボタンがない Beo4を使って いる場合は、SI FEP が表示されない可能性も あります。

#### **Play Timer**

このテレビが、Bang & Olufsen 製のオーディオ またはビジュアルシステムと、Masterlinkケー ブル接続によって一体化されている場合は、シ ステムにもタイマー設定を適用するかどう か、PLAY TIMFR メニュートで選べます。たとえ ば、テレビの Play Timer を ON に、オーディオシ ステムの Play Timerを OFF にすると、指定した 時間にテレビだけスイッチが入ります。

Play Timer機能をオンにするには…

- > TV SETUP メニューを呼び出し、PLAY TIMER を強調表示させます。
- > センターボタンを押して PLAY TIMER メニュ ーを呼び出し、TIMER ON/OFF を強調表示さ せます。
- > LISTを押したあとナビゲーションボタンをト > ヤンターボタンを押して、TIMER ON/OFF メ ニューを呼び出す。
  - > ナビゲーションボタンを右または左へ押 し、ONを表示させます。
  - > センターボタンを押して、その設定を保存し ます。

接続された Bang & Olufsen 製のオーディオ製 > TV SETUP メニューを呼び出し、SLEEP TIMER 品、またはビジュアル製品の Play Timer をオ ン/オフする方法については、その製品に付属

### タイマープレイとタイマースタンバイ タイマープログラムの編集または削除

のスイッチをオン/オフできます。

タイマー演奏またはタイマースタンバイを設 定するには…

- > TV SETUP メニューを呼び出し、PLAY TIMER 順は… を強調表示させます。
- > ヤンターボタンを押して PLAY TIMER メニュー を呼び出し、PLAY TIMER PROGRAMMING > センターボタンを押して PLAY TIMER メニュ を強調表示させます。
- > センターボタンを押して、PLAY TIMER
- メニュー項目を選びます。
- > 必要な情報を入力します。またはナビゲー > ナビゲーションボタンを上または下へ押し、 ションボタンを左右へ動かし、各項日を選 びます。DAYSが強調表示されている時は、 せます。 ナビゲーションボタンを右へ押せば曜日が1 > 編集する設定を選んだらセンターボタンを押 へ押せば、その曜日をプログラムに含むかど うか決められます。ナビゲーションボタンを > 選んだ設定を削除する時は、まず黄色のボ さらに右へ押せば次の曜日が選ばれ、左へ タンを押します。 タンを押して設定を承認します。
- > 必要な情報をすべて保存し終えたら、もう1 を終了させることもできます。 度センターボタンを押し、現在のTimer設 > 黄色ボタンをもう1回押すと、選んだ設定は 定を保存します。
- > BACKを押すと前のメニューに戻っていけま すし、BACKを押し続けると全メニューが終 了します。

もし、このテレビがリンクルームに設置されて いる場合は、タイマープログラミングを、メイ ンルームに置いたシステム上で行なう必要が あります。

毎週決まった曜日の決まった時間に テレビ 保存したすべての設定を 画面上にリスト表 示できます。このリストで、Timer設定の編集 や削除が行なえます。

Timer設定を確認し、編集または削除する手

- > TV SETUP メニューを呼び出し、PLAY TIMER を強調表示させます。
- ーを呼び出し。PLAY TIMER INDEX を強調表 示させます。
- PROGRAMMING メニューを呼び出します。 > センターボタンを押し、保存した Timer 設 > ナビゲーションボタンを上または下へ押し、 定のリストを表示させます。最初の Timer 曜日の略号: 設定が、強調表示されています。
  - 編集したいTimer設定にカーソルを移動さ
  - つ進み、ナビゲーションボタンを上または下し、、タイマー演奏とタイマースタンバイ、で説 明されている手順に従って作業を進めます。
  - たい曜日がすべて表示されたら、センターボ ンを左へ押すことで選んだ設定がリストに い限り、通常の Play Timerや Standby Timer 復帰します。BACKを押し続け、全メニュー 設定を受けつけなくなります。
    - 完全に削除されます。

|        |     |                  | ANAINL  |    |
|--------|-----|------------------|---------|----|
| TIMPER | PRU | $\Box = K = A A$ | И МИТКИ | 67 |
|        |     |                  |         |    |

| SOURCE     | TV        |
|------------|-----------|
| CHANNEL    | 18 BBC    |
| START TIME | 15:40     |
| STOP TIME  | 16:40     |
| DAYS       | M T F . S |

PLAY TIMER PROGRAMMING メニュー

| M…    | 月曜 |
|-------|----|
| T···  | 火曜 |
| W···  | 水曜 |
| T···  | 木曜 |
| F···  | 金曜 |
| S     | 土曜 |
| S···· | 日曜 |

Wake-up Timer がプログラムされているテレビ 押せば1つ前の曜日に戻ります。実行させ > 急に気が変わった時は、ナビゲーションボタ は、この設定が実行されるかキャンセルされな

### タイマースタンバイ設定

このテレビは、一定の時間なんの操作もされ なかった場合、自動的にスタンバイ状態にな るよう設定することもできます。工場出荷時 は、4時間に設定されています。この機能が 適用されるのは映像モードだけで、オーディ オモードでは適用されません。

自動スタンバイを設定するには…

- > TV SETUP メニューを呼び出し、OPTIONSを 強調表示させます。
- > センターボタンを押して OPTIONS メニュー を呼び出し、AUTO STANDBYを強調表示さ 15分間何の信号も検出されないと、このテレ せます。
- > センターボタンを押して AUTO STANDBY メ ニューを呼び出し、ナビゲーションボタンを 上または下へ押して必要とする設定を選び ます。
- > センターボタンを押して、その設定を保存し ます。
- > BACKを押すと前のメニューに戻っていけま すし、BACKを押し続けると全メニューが終 了します。

AUTO STANDBY が設定されているのに、その スタンバイ予定時刻にテレビがオンになってい なかった場合は、画面上にメッセージが表示 されます。その時に何の操作もしないと、テレ ビはスタンバイになります。

#### AUTO STANDBY

AFTER 1 HOUR **AFTER 2 HOURS AFTER 4 HOURS** 

AUTO STANDBY X=7-

ビは自動的にスタンバイになります。

### Wake-up Timer

テレビを、アラームクロック代わり に使用することができます。

Wake-up Timerの設定は1回しか 実行されず、1時間経つとオフに なります。通常のアラームクロック 同様、再び実行させるには、改めて セットする必要があります。この 設定が実行されるのは、設定が 行なわれたテレビだけです。

Wake-up Timerを設定して、新しい時刻を指定しようとすると、テレビは前回指定した Wake-up Timerの時刻を表示し、確認を求めます。

もちろん、Wake-up Timerをキャン セルすることもできます。

Wake-up Timerを設定したテレビ は、この設定が実行されるかキャ ンセルされない限り、通常の Play Timerや Standby Timer設定を受 けつけなくなります。

#### Wake-up Timer をプログラムする

Wake-up Timerを設定する時は、実行させる 時刻とともに、ソース名やチャンネル番号を 指定しなければいけません。

#### Wake-up Timer を設定するには…

- > TV SETUP メニューを呼び出し、PLAY TIMER を強調表示させます。
- とンターボタンを押して PLAY TIMERメニュ ーを呼び出し、WAKE UP TIMERを強調表示 させます。
- > センターボタンを押して、WAKE UP TIMERメ ニューを呼び出します。
- > ナビゲーションボタンを上または下へ押し、 メニュー項目を選びます。
- > 必要な情報を入力します。またはナビゲー ションボタンを左右へ動かし、各項目を選 びます。
- > 必要な情報を入力し終えたら、もう1度セン ターボタンを押して Wak-up Timerの設定を 保存します。
- > BACKを押すと前のメニューに戻っていけま すし、BACKを押し続けると全メニューが終 了します。

| A / A 1 | ID T |       |   |
|---------|------|-------|---|
|         |      | INVIE | к |
| V / 11  |      |       |   |

| SOURCE     | TV     |
|------------|--------|
| CHANNEL    | 21 BBC |
| START TIME | 07:00  |
| ON/OFF     | ON     |
|            |        |

WAKE UP TIMER メニュー

### Wake-up Timer をチェック、または削除する

Wake-up Timer 設定を、スクリーン上に表示さ せることができます。Wake-up Timerの内容 を確認したり、OFFにすることができます。

Wake-up Timerの設定を確認する、または削 除する手順は…

- > TV SETUP メニューを呼び出し、PLAY TIMER を強調表示させます。
- > センターボタンを押して PLAY TIMER メニュ ーを呼び出し、WAKE UP TIMERを強調表示 TIMER SETUP メニュー させます。
- > センターボタンを押して、WAKE UP TIMERメ ニューを呼び出します。
- > ナビゲーションボタンを上または下へ押し、 メニュー項目を選びます。
- > ナビゲーションボタンを左または右へ動か し、設定を変更するか、新しい時刻を入力し ます。Wake-up Timer をキャンセルしたい 場合は、ON/OFF設定をOFFに変更します。
- > 必要な変更を入力し終えたら、もう1度セン ターボタンを押して設定を保存します。
- > BACKを押すと前のメニューに戻っていけま すし、BACKを押し続けると全メニューが終 了します。

| TIMER | SETUP |  |
|-------|-------|--|
|       |       |  |

TIMER ON/OFF TIMER INDEX TIMER PROGRAMMING WAKE UP TIMER

# 時刻と日付を設定する

特定の時刻にテレビのスイッチを 入れたり、スイッチを切るようプリ セットするためには、内蔵クロック を正確に設定する必要があります。 まず、Beo6の Clock ボタンを押し、ディスプレ イにクロックを表示させます。クロックの表示 は、10 秒が過ぎると自動的にディスプレイか ら消えます。(Beo4: LISTを押したあと、ナビゲ ーションボタンを上下に押して Beo4 ディスプ レイに CLOCK を表示させたあと、センターボ タンを押してクロックを呼び出します)。

- > TV SETUP メニューを呼び出し、OPTIONSを 強調表示させます。
- > センターボタンを押して OPTIONS メニュー を呼び出し、CLOCKを強調表示させます。
- > **センター**ボタンを押し、CLOCK メニューを 呼び出します。
- > ナビゲーションボタンを上または下に押して、 メニュー項目を選びます。
- > ナビゲーションボタンを左または右へ押す と、選んだ項目が確かめられます。
- > センターボタンを押すと、クロックとカレン Sep … ダーが保存されます。または… Oct …
- > …BACKを押し続けると、設定を保存せずに Nov 全メニューが終了します。 Dec

| CLOCK |       |
|-------|-------|
| TIME  | 20:00 |
| DATE  | 23    |
| MONTH | APR   |
| YEAR  | 2009  |

#### 各月の略称

Jan … 1月 Feb … 2月 Mar … 3月 Apr … 4月 May … 5月 Jun … 6月 Jul … 7月 Aug … 8月 Sep … 9月 Oct … 10月 Nov … 11月 Dec … 12月

### Blu-rav プレーヤーの設定

Blu-ray メニューには、設定と調整 を行なう項目が表示されます。以 下に、各項目を詳しく説明します。

Blu-rav メニューの全体的な内容に ついては、4ページをご覧ください。

この Blu-ray プレーヤーが対応しているの は、12cmのディスクの再生だけです。

3D 対応の Blu-rav ディスクを再生すると、 自動的に3Dで表示されます。

#### SETUP メニューを呼び出す

呼び出し、8を押します)。

PLAYBACK STATUS メニューの内容は…

- れます。
- EXTENDED ···· 再生状況と停止状況に加え、 BONUSVIEW やアングルといった自動制御 の状況が表示されます。

#### AUDIO FORMAT メニューの内容は…

- STANDARD … すべての音声フォーマットを、 最大7.1(音声チャンネル7本プラス低域用チャ ADVANCEDメニューの内容は… ンネル1本)の PCM にデコードします。 MEMORY MANAGEMENT … BD-Live メモリー STANDARD 音声フォーマットは、あらゆる サウンドトラックの再生に推奨できます。
- RE-ENCODE … すべての音声フォーマットを、 最大5.1(音声チャンネル5本プラス低域用チャ ンネル1本)のDTSにデコードします。
- BITSTREAM … すべての音声フォーマットは、 ャンネル1本)まで、オリジナルのフォーマッ トのまま送られます。このオプションを選ぶ と、Blu-rav ディスクメニューに、Picture in SOFTWARE UPDATE … お使いのテレビがイ Picture 用サウンドとエフェクト用サウンド が表示されなくなります。

AUDIO FORMATメニューの内容は…

24 HZ ON … 信号は、1080pと24 HZのフォー マットで送られます。これが推奨フォーマッ \*'Language'メニューでデフォルトの字幕言語 トです。 ーマットで送られます。

#### LANGUAGE メニューの内容は…

- AUDIO… このメニューから、オーディオで使 用したい言語が選べます。 SUBTITLE … このメニューから、字幕を表示さ せたい言語を選びます\*。 DISC MENU … このメニューから、ディスクメ
  - ニューで使用したい言語を選びます。

#### ACCESS CONTROL メニューの内容は…

> DVD Setup を押し、DVD SETUP メニューを ACCESS CONTROL メニューに入ると、アクセ 呼び出します。(Beo4: LISTを押したあと、ナースコードを入力して確認するよう求められます。 ビゲーションボタンを上下に押してSHIFTを初めてこのメニューに入る時は、新しいアクセ スコードを決めるよう要求されます。

- PARENTAL LOCK … ペアレンタルロック機能 を、有効または無効にします。
- STANDARD … 再生状況と停止状況が表示さ RATING … 一部のディスクには、Parental Lock レベル(視聴許可年齢制限)が設定されてい ます。ディスク側の制限値よりも低い値を 設定すると、そのディスクは、アクセスコー ドを入力したい限り再生できなくなります。
  - NEW ACCESS CODE … 新しいアクセスコード を、入力して確認します。

- をリヤットできます。
- NETWORK … CONFIGURATION フィールドで MANUALを選ぶと、IP ADDRESS、SUBNET MASK、GATEWAY および DNS が表示され ます。MAC ADDRESS フィールドは、Macの アドレスを知らせてくれます。
- 最大 7.1(音声チャンネル7本プラス低域用チ MODULE INFORMATION … ソフトウェアのバ ージョンとリージョンに関する情報が見られ すす
  - ンターネットに接続されており、新しいソフト ウェアが準備されていた場合は、Blu-rav プ レーヤーのアップデートが行なえます。詳し くは販売店にお問い合わせください。

を選んでいても、一部のディスクは、ディスク 24 HZ OFF … 信号はオリジナルのままのフォ メニューから字幕言語を選ぶよう要求してき ます。

#### Parental Lockを解除するには…

重要! アクセスコードを忘れてしまった場合な ど、Parental Lockを完全に解除することができ ます。Parental Lockを解除する場合は、まず Blu-ray プレーヤーからディスクを取り出し、 ローダーを閉めてください。

- > DVDを押し、Blu-ray プレーヤーをオンにし ます。
- > Menuを2回押し、TV SETUPメニューを呼び 出します。(Beo4: MENUを2回押します)。
- > ナビゲーションボタンを下へ押して、カーソ ルを OPTIONS メニューに合わせます。
- > MENUを押すと、PARENTAL LOCKの項目が 現われます。(Beo4: MENUを押します)。
- > センターボタンを押し、PARENTAL LOCKメ ニューを呼び出します。
- > センターボタンを押すと、ペアレンタルロッ クが解除されます。または…
- > …BACK を押し続けると、設定を保存せず に全メニューが終了します。

注意!ペアレンタルロックを解除すると、Blu-ray プレーヤーは自動的に再起動します。言語の 選択など、Blu-ray プレーヤーで行なったすべ ての設定もリセットされるので、改めて設定し なおす必要があります。

# Blu-ravプレーヤー - メディアブラウザ

USB デバイスやデータディスクに保 存した音楽や写直を、このテレビで 再生、表示できます。このテレビに データディスクまたは USB デバイス を插入すると、MFDIA BROWSFR メニューヘアクセスできるように たります。

同一のデータディスクまたは USB デバイスに、音楽と写真の両方が 保存されている場合は、音楽の再 牛を始めてからメインメニューに 戻り、 写直の スライドショーを始 めるよう指示することができます。 こうすれば、音楽をバックに写真 を見ていくことができます。

このBlu-ray playerは、MP3フォーマットの 音楽ファイルと、JPEGフォーマットの写真 ファイルにしか対応していません。

この Blu-ray プレーヤーのスイッチがオフ の時は、USB デバイスだけを取り出してく ださい。

USB デバイスの内容を再生するには、挿入 されているディスクの再生を終了させなけ ればいけません。

#### メディアブラウザを使う

音楽の再生中は NOW PLAYING メニューが 表示されるので、可能な場合はアーティスト や曲、アルバムに関する情報およびカバーを 確認することができます。写真を閲覧してい る時は、INFO メニューを呼び出すことで追加 機能にアクセスできます。

音楽を聴くには…

- > DVDを押し、Blu-rav プレーヤーをオンにし MEDIA BROWSER メニュー. ます。
- > 音楽が収録されたデータディスク、または 写真を閲覧するには… USBデバイスを插入します。
- > ナビゲーションボタンを上下に押して DATA DISC または USB を選び、センターボタンを > 写真が収録されたデータディスク、または 押します。
- メニューを選び、センターボタンを押します。
- > ナビゲーションボタンを上下に押してファイ ルやフォルダーを選んだあと、センターボタ > ナビゲーションボタンを上下に押して ンを押せば選んだフォルダが開かれる、ま たは選んだファイルの再生が開始されます。
- えます。
- > 再生中は、▲と▼で曲のスキップが行なえ ます。
- > STOPを押すと、一時停止します。
- > Repeat を押すと、再生がリピートされま す。(Beo4: 黄色ボタンを押してから6を押し ます)。
- > PLAYを押すと通常の再生に戻ります。
- すし、BACKを押し続けると全メニューが終 了します。

MEDIA BROWSER

- > DVDを押し、Blu-rav プレーヤーをオンにし ます。
- USBデバイスを挿入します。
- > ナビゲーションボタンを上下に押して MUSIC > ナビゲーションボタンを上下に押して DATA DISCまたはUSBを選び、センターボタンを押 します。
  - PHOTO メニューを選び、センターボタンを 押します。
- > 再生中は、 ᡧと ▶ で早送りと早戻しが行な > ナビゲーションボタンを上下に押してファイ ルやフォルダーを選んだあと、センターボタ ンを押せば選んだフォルダが開かれる、ま たは選んだファイルの写直が表示されます。
  - > センターボタンを押すと、写真がフルスクリ ーンで表示されます。 スライドショーが、自 動的に始まります。
  - > STOPを押すと、一時停止します。
  - > PLAYを押すと通常の再生に戻ります。
- > BACKを押すと前のメニューに戻っていけま > BACKを押すと前のメニューに戻っていけま すし、BACKを押し続けると全メニューが終 了します。

### 暗証コードシステム

暗証コード機能は、暗証コードを 知らない第三者に、お客様のテレ ビが使用されるのを防ぎます。暗 証コード機能を、使わないよう設 定することもできます。

暗証コード機能をオンにしているこのテレビが、15-30分のあいだ電源から切り離されると、暗証コードシステムが自動的に稼働します。

再び電源に接続してスイッチを入れても、4分が経過した時点で、テレビは自動的にオフとなります。 正しい暗証コードを入力すると、 テレビは通常の状態に戻ります。

注意:もしも、3時間以内に暗証コードを5 回以上変更すると、以後の3時間、テレビ が電源につながれている限り、PINCODE メニューは呼び出せなくなります。テレビ を電源から切り離すと、その時点から、新 たに変更可能な3時間がカウントされ始め ます。

#### 暗証コードシステムをオンにする

暗証コード機能をオフにしたい時は、設定した暗証コードを削除してください。

暗証コードシステムをオンにするには…

- > TV SETUP メニューを呼び出します。
- > ◀ を2回押し、すぐにSTOPを押します。 画 面上に、PINCODE(暗証コード)メニューが 表れます。
- > 4ケタの暗証コードを入力します。
- > 4 ケタ目まで入力し終えたら、センターボタ ンを押します。
- > 確認のため、設定した暗証コードをもう1度 入力し、センターボタンを押します。もし入 力した番号が最初の番号と違っていたら、 入力フィールドが空白になるので、改めて正 しいコードを入力してください。

#### 暗証コードを変更、または削除するには…

- > TV SETUP メニューを呼び出します。
- > ◀を2回押し、すぐにSTOPを押します。 画面 上に、PINCODE (暗証コード)メニューが表れ ます。
- > 設定ずみの暗証コードを正確に入力し、センターボタンを押します。DELETE PINCODEが強調表示されます。
- > 現在の暗証コードを削除する場合は、セン ターボタンを押してください。
- > 変更する場合は、ナビゲーションボタンを下へ 押して NEW PINCODEを強調表示させたあ と、センターボタンを押します。新しい暗証 コードを入力し、センターボタンを押します。 確認のため、新しい暗証コードをもう1度 入力します。

暗証コードの入力中に、押すボタンを誤ってし まった時は、BACKを押してください。入力し たコードがキャンセルされ、入力フィールドが すべて空白になります。

#### PINCODE

PINCODE CONFIRM PINCODE

PINCODE

DELETE PINCODE NEW PINCODE

### 暗証コードの入力

15-30分のあいだ、電源から切り離されていた 暗証コードを入力するには… テレビのスイッチを入れると、テレビは暗証コ > 暗証コードを正確に入力します。 ードの入力を要求してきます。もし、入力後も、 > 最後の1ケタまで入力し終えたら、センター すぐにスイッチがオンにならない場合は、30 **秒ほど待ってからもう一度入力してください。** > 改めてテレビのスイッチが入ります。

テレビが、暗証番号の入力を要求するようで後の3時間、テレビは完全にロックされ操作 あれば、Bang & Olufsen 販売店にご連絡くだ 不能となります。 さい。

暗証コードを忘れてしまった場合は、Bang & > Bang & Olufsen 販売店に連絡し、5ケタのマ Olufsen 販売店にご連絡ください。 販売店が お教えするマスターコードを使えば、古い暗 > テレビが暗証コードを要求している時に、◀ 証コードを無効化できます。

- ボタンを押します。

重要!もしも、購入して初めて電源に接続した 誤った暗証番号を5回以上入力すると、その

#### もし暗証番号を忘れてしまったら…

- スターコードを入手してください。
- を押し続け、MASTERCODEメニューを呼び 出します。
- > 番号ボタンを使ってマスターコードを入力し たのち、センターボタンを押すと、暗証コー ド機能がオフになりテレビが操作できるよ うになります。

#### 改めて暗証コード機能をオンにするには…

> 暗証コード機能をオンにする手順を、繰り 返してください。

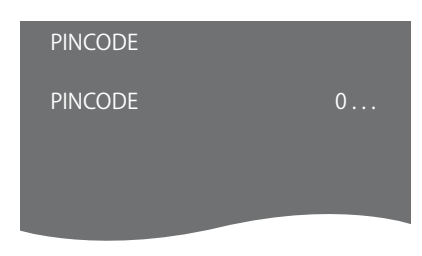

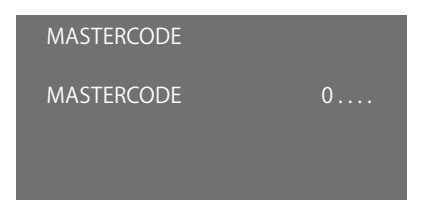

### リモコンの設定

このテレビは、ナビゲーションボタ ンが使えるリモコンと使えないリ モコンの双方で操作可能となるよ う、設定する必要があります。

お手持ちのリモコンがナビゲーションボタンを使えても、テレビ側は、 ナビゲーションボタンなしのリモ コンで操作できるよう設定するこ とができます。これは、REMOTE CONTROLメニューがないテレビ が BeoLink システムに含まれてい る場合、たいへん便利となります。

もし、ナビゲーションボタンなしで 操作できるようテレビを設定した けれど、お手持ちのBeo4にはナ ビゲーションボタンがある場合 は、Beo4側のMODE設定を変更 しなければいけません。詳しくは、 Beo4のガイドをご覧になるか、 Bang & Olufsen 販売店へお問い 合わせください。

### リモコンの設定

REMOTE CONTROLメニューでは、お手持ちの Beo4リモコンでナビゲーションボタンを使う か使わないか、設定することができます。

リモコンを設定する手順は…

- > TV SETUP メニューを呼び出し、OPTIONS を 強調表示させます。
- とンターボタンを押して OPTIONS メニュー を呼び出し、REMOTE CONTROLを強調表示 させます。
- > **センター**ボタンを押し、REMOTE CONTROL 情報は、<u>5ページをご覧ください。</u> メニューを呼び出します。
- > ナビゲーションボタンを上下に押し、必要と する設定を強調表示させます。
- > センターボタンを押して、その設定を保存し ます。
- > BACKを押すと前のメニューに戻っていけま すし、BACKを押し続けると全メニューが終 了します。

REMOTE CONTROL

NAVIGATION BUTTON NO NAVIGATION BUTTON

各種リモコンを使ったメニュー操作に関する 情報は、<u>5ページをご覧ください。</u>

### 補助的な機能を呼び出す

このテレビに備えられた補助的な 機能には、FEATURE ACTIVATION メニューからアクセスできます。補 助的な機能に関する詳しい情報 は、Bang & Olufsen 販売店にお問 い合わせください。

#### 機能呼び出しキー

補助的な機能を使用可能とするためには、機 能呼び出しキーを入力する必要があります。 機能呼び出しキーは、Bang & Olufsen 販売店 から購入できます。いったんオンになったキー を、オフにすることはできません。

機能呼び出しキーを入力するには…

- > TV SETUPメニューを呼び出し、OPTIONSを 強調表示させます。
- とンターボタンを押して OPTIONS メニュー を呼び出し、FEATURE ACTIVATIONを強調 表示させます。
- > センターボタンを押し、FEATURE ACTIVATION メニューを呼び出します。
- > オンにしたい機能を選び、センターボタンを 押します。
- > 12 ケタの呼び出しキーを入力します。 誤っ た番号を入力しても、ナビゲーションボタン を左へ押すことで戻っていけますし、BACK を押すと削除できます。
- > 番号の入力が終わったら、センターボタン を押して承認します。

#### HDMI MATRIX

KEY

### **HDMI MATRIX**

HDMI MATRIX機能は、別途購入 して追加できる補助的な機能です。 購入すると、この機能を呼び出す キーが入力可能となり、このテレ ビで新たなソフトウェアが使える ようになります。HDMI Matrix 自体 は物理的な製品であり、このテレ ビへ接続できる外部機器を数台 増やし、それら機器のBeo6による 操作を可能とします。補助的な機 能に関する詳しい情報は、Bang & Olufsen 販売店にお問い合わせく ださい。

#### 重要な情報

HDMI MATRIXは、Bang & Olufsen 販売店に よって接続され、セットアップされなければい けません。

- HDMI Matrixを使用可能とするためには、 お手持ちのBeo6を再設定する必要があり ます。
- Beo4 リモコンで、HDMI Matrixの操作は行 なえません。
- 1つのセットアップに接続できるHDMI Matrix は、1台だけです。
- HDMI Matrix は、HDMI Expander 上では設 定できません。
- HDMI Matrix とソースセンターの双方を、 設定することはできません。

#### HDMI MATRIX メニューを使った設定の方法 は…

HDMI MATRIX メニューでは、HDMI Matrixの 設定が選べます。

CONNECTIONS メニューでは…

- > HDMI Matrixを接続した端子グループを選 おさなければなりません。 びます。
- > HDMI MATRIX フィールドを選び、YESに設定 します。
- > INPUTS フィールドが現われるので、接続したいソースの数を指定します。実際に接続するソースより、多めの数を指定してください。
- > いずれかの HDMI 端子を選びます。NONE を選ぶことはできません。
- > <mark>センター</mark>ボタンを押して設定を保存し、 HDMI MATRIX メニューを呼び出します。
- > 接続した HDMI Matrixのタイプを選びます。
- > センターボタンを押して設定を保存し、 CONTROLメニューを呼び出します。
- > TV コントロールが、HDMI Matrix にどう接 続されているかを示すため、いずれかの IR タイプを選びます。
- > センターボタンを押して、その設定を保存し ます。

HDMI Matrix の設定を保存すると、入力リス トメニューが表示され、このマトリクスに接続 されたソースを設定するよう促します。53ペー ジをご覧ください。

| AV1                                                                         |                                     |
|-----------------------------------------------------------------------------|-------------------------------------|
| SOURCE<br>HDMI MATRIX<br>INPUTS<br>AUTO SELECTION<br>TIMER RECORDER<br>HDMI | V.AUX2<br>YES<br>8<br>NO<br>NO<br>A |
| SOUND INPUT                                                                 | HDMI                                |

後日、HDMI MATRIX フィールドをNOに変更す ることで保存したHDMI Matrix設定を無効に しても、保存した設定は生き続けています。つ まり、再びYESに変更すると、保存していた設 定がすべて復帰します。

オンになった HDMI Matrix は、たとえ V.AUX2 に別のソースが登録されていたとしても、自 動的に V.AUX2 に登録されます。最初に登録 されていたソースは、別のソース名で登録しな おさなければなりません。

#### 現在のセットアップにソースを加えるには…

HDMI Matrix に接続したソースも、このテレビ に登録する必要があります。

#### 入力を設定するには…

- > 各入力を、1つずつ設定してください。
- > スクリーン上に表示される指示に従って、各 入力に名前をつけてください。名前をつけ ないと、PUC リストから選ばれた名前が適 用されます。
- > 各入力には、いずれかのPUCソースを選んで ください。ソースは、4種のカテゴリーに分け られています: SET-TOP BOX、DVD PLAYER/ RECORDER、VIDEO RECORDER および OTHERです。
- > いずれかの入力設定を保存したら、次の入 力を設定してください。接続したすべての入 力を、設定しなければいけません。
- > 緑色のボタンを押すと、CONNECTIONSメ ニューに戻ります。

| HDMI MATRIX |      |
|-------------|------|
| INPUT 1     | NONE |
| INPUT 2     | NONE |
| INPUT 3     | NONE |
| INPUT 4     | NONE |
| INPUT 5     | NONE |
| INPUT 6     | NONE |
| INPUT 7     | NONE |
| INPUT 8     | NONE |
|             |      |

# 接続した外部機器を Beo6 または Beo4 で操作 する

内蔵されている Peripheral Unit Controllerは、各種の端末機器お よびビデオレコーダや DVD プレー ヤなどの外部機器と、Bang & Olufsen 製リモコンとの仲介役を 務めます。

Bang & Olufsen 製ではない製品の 機能に、Bang & Olufsen のリモコ ンでアクセスすることができます。

他社製の機器のスイッチを入れる と、その機器の機能が、Beo6のデ ィスプレイ経由で使用可能になり ます。Beo4を使っている場合は、 テレビ画面上の補助メニュー経由 で使用可能になります。

各機器が提供する機能については、 その機器の取扱説明書をご覧くだ さい。

このテレビの機能や特徴の一部は、Bang & Olufsen 製ではない製品が接続されると、 使えなくなる可能性があります。他社製のビ ジュアル機器の中には、Bang & Olufsenが 対応していない製品もあります。どの製 品が対応しているかについては、Bang & Olufsen 販売店にお問い合わせください。

#### Beo6 リモコンでの操作

接続した外部機器の主要な機能は、Beo6リ モコンで操作できます。ただしBeo6は、すべ ての機能に対応しているわけではありません。 特定の外部機器をオンにすると、使用可能な 機能とサービスが、Beo6ディスプレイに表示 されます。

- > DTVなどのソース名ボタンを押して、接続した外部機器のスイッチを入れます。
- > Beo6のディスプレイに表示されている中か ら、使いたい機能のボタンを押します。

端末機器を操作する際に使用されるBeo6ディ スプレイの一例。

#### 機器側のメニューを使う

接続した外部機器をオンにすると、その機器 のメニューをリモコンで操作できるようになり ます。

その機器独自のメニューが表示されている時 に…

- > メニュー内で、ナビゲーションボタンを上下 左右に使います。
- > 何らかの機能を選んでオンにするには、センターボタンを押します。
- > BACKを押すとメニューが終了する、または 1つ前のメニューに戻ります。
- > メニューやサービスが情報の入力を求めて きたら、+ を押したあと番号ボタンを使い ます。(Beo4:番号ボタンを使います)。
- > 接続した外部機器のメニューに、カラーボ タンが表示されている場合は、対応するカ ラーボタンを使います。
- > BACKを押すと前のメニューに戻っていけま すし、BACKを押し続けると全メニューが終 了します。

外部機器を選択したあと、テレビのメインメニューを表示させるためには、Menuボタンを続けて2回押します。

#### Beo4リモコンでの操作

Beo4を使っている場合、外部機器のスイッチ Beo4による直接操作 を入れると、その機器の一部の機能は、Beo4 を使って操作可能となります。一次的な機能 も、スクリーン上に補助メニューを呼び出すこ とで、使えるようになります。このメニューか ら、Beo4のどのボタンが、どの機能やサービ 外部機器がオンになっている時に… スをオンにできるか確認することができます。 > 操作したい機能が振り分けられているカラ

機器に関して、より詳しい'一覧表'を準備して います。

- > V.MEM などのソース名ボタンを押し、そこに > MENUを押し、必要とする機能の番号を番 接続されている外部機器のスイッチをオン にします。
- > MENUを押し、補助メニューを呼び出します。 > ◀と ▶を使い、たとえば録画した素材の早
- > 番号ボタンで、使いたい機能の番号を押し ます。あるいは、その機能に割り振られてい るカラーボタンを押します。

メインルームのテレビに接続された機器用の 補助メニューは、リンクルームのテレビの画面 一部の機器は、スイッチをオン/オフするのに、 には表示できません。とはいえ、LISTを押して LISTを押してからナビゲーションボタンを上下 ナビゲーションボタンを上または下へ押 に使って SHIFTを呼び出し、その後9を押す必 し、SHIFTを呼び出したあと番号またはカラー 要があります。PLAYを押したのち0を押す必 を選ぶことで、各種の機能にアクセスすること要のある機器もあります。 ができます。

Beo4のどのボタンが、どの機能を操作できる かわかっている場合は、補助メニューを呼び 出さなくても、その機能を直接操作できます。

- ーボタンを押します。
- Bang & Olufsen 販売店は、Beo4 で操作できる > センターボタンを押し続け、Program Guide または'Now/Next'バナーを画面上に呼び出 します(もし使っている機器がこれらの機能 に対応している場合)。
  - 号ボタンで押します。
  - > ▲と▼を使い、チャンネルを切り替えます\*。一に含まれている場合もあります。
  - 送りや早戻しを行ないます\*。
  - \*この機能は、ナビゲーションボタンのない Beo4では使えません。

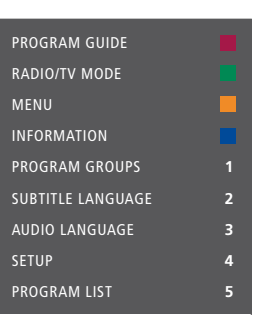

補助メニューの一例。Beo4 ボタンがメニュー の右側に、これらのボタンで操作する機能が **左側に示されています。接続した外部機器に** 付属しているリモコンのボタンが、このメニュ

### オーディオシステムを接続して操作する

Master Link ケーブルを使って、 こ のテレビに対応している Bang & Olufsen のオーディオシステムを 接続すると、一体化されたオー ディオ/ビジュアルシステムが完成 します。

オーディオシステムにセットした CDのサウンドを、テレビに接続し たスピーカーで聴いたり、テレビ 番組の音声を、オーディオシステ 人側のスピーカーで楽しめるよう になります。

このようなオーディオ/ビジュアル システムは、1つの部屋の中だけ でなく、テレビを置いた部屋とオー ディオシステムおよびスピーカー を置いた部屋など、2つの部屋に も構築することができます。

Bang & Olufsen 製オーディオシステムの中 には、テレビとの一体化に対応していない ものもあります。

#### テレビにオーディオシステムを接続する

Beolink ケーブルを使い テレビ側の MASTER LINKと書かれた端子を、オーディオ をプログラムする システム側の同じ端子に接続します。

# をプログラムする

テレビをオーディオ/ビジュアルシステムと一体 化したあとは、Beo6を使い、正しいOption テレビのOption設定を行なうには… に設定する必要があります。まず、すべてのシ > Beo4の・ボタンを押し、押しながら、LISTボ ステムをスタンバイ状態にしてください。

#### テレビのOption設定を行なうには…

- > そのテレビの前に立ちます。
- >・ボタンを押し、押しながら**センター**ボタン を押して、Beo6 に SETUP メニューを呼び出 > ナビゲーションボタンを上または下へ押して します。
- > 両方のボタンから指を離します。
- > Option Pam を押して、Beo6 に Option Programming ディスプレイを表示させます。 オーディオシステムの Option 設定を行なうに
- > そのテレビが置かれているゾーンに、一致 は… する名前のボタンを押します。たとえば > Beo4の・ボタンを押し、押しながら、LISTボ Tv Area

12...

- > そのオーディオシステムの正面に立ちます。
- を押して、Beo6に SETUP メニューを呼び出 します。
- > 両方のボタンから指を離します。
- > Option Pgm を押して、Beo6 に Option Programmingディスプレイを表示させます。
- > そのオーディオシステムが置かれているゾー ンに、一致する名前のボタンを押します。た とえばAudio Area。

リンクルームにあった製品を別の部屋へ移した 時は、Beo6リモコンの再設定を、必ずBang & Olufsen販売店に依頼してください。

# Beo4で オーディオ/ビジュアルセットアップ

Beo4を使い、オーディオ/ビジュアルシステム 中のテレビを、正しい Option に設定すること Beo6で、オーディオ/ビジュアルセットアップ もできます。まず、すべてのシステムをスタン バイ状態にしてください。

- タンを押します。
- > 両方のボタンから指を離します。
- > ナビゲーションボタンを上または下へ押して Beo4 ディスプレイに OPTION?を呼び出し、 センターボタンを押します。
- Beo4 ディスプレイに VOPT を呼び出し。適 切な番号(1、2、4、5または6)を入力します。

- タンを押します。
- > 両方のボタンから指を離します。
- オーディオシステムのOption設定を行なうに > ナビゲーションボタンを上または下へ押して Beo4 ディスプレイに OPTION?を呼び出し。 センターボタンを押します。
- >・ボタンを押し、押しながらセンターボタン > ナビゲーションボタンを上または下へ押して Beo4ディスプレイにA.OPTを呼び出し、適切 な番号(0、1、2、4、5または6)を入力します。

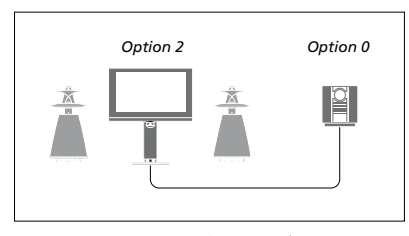

ディオシステムを Option 0 に設定します。

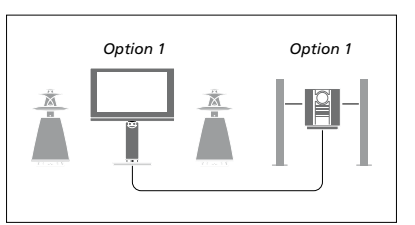

に設定します。

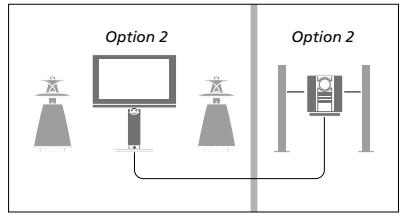

同じ部屋の中にテレビとオーディオシステム 同じ部屋の中に、テレビ(追加スピーカーの接続 テレビ(追加スピーカーの接続の有無は問いま があり、すべてのスピーカーがテレビに接続さの有無は問いません)と、スピーカーを接続させん)が置かれた部屋とは別の部屋に、オーディ れている場合は、テレビを Option 2 に、オー れたオーディオシステムがある場合は、テレビを オシステムがある場合は、テレビを Option 2 Option 1に、オーディオシステムもOption 1 に、オーディオシステムもOption 2に設定し ます。

> Option 4、5、6については、61 および 63 ペー ジをご覧ください。

### オーディオ/ビジュアルシステムの使 い方

テレビとオーディオシステムの一体化が終わ れば、楽しむサウンドソースや映像ソースに適 したスピーカーの組み合わせを選べるように なります。映像のサウンドを、オーディオシス テム側に録音することもできます。

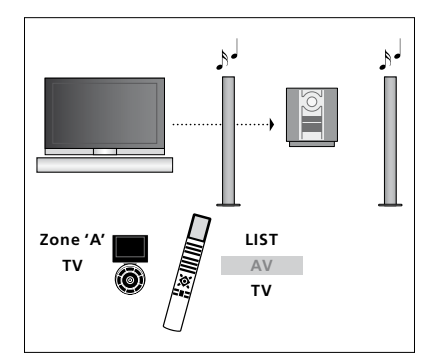

スクリーンをオンにすることなく、映像ソーステレビに接続したスピーカーからオーディオシ からのサウンドをオーディオシステムのスピー ステムのサウンドを聞く時は、テレビに接続さ カーで聞く時は、そのオーディオシステムが属 れたスピーカーが属しているゾーンを Beo6 で しているゾーンを Beo6 で選んだあと、TV など 選んだあと、CD など聞きたいソースの名前ボ 聞きたい映像ソースの名前ボタンを押します。タンを押します。(Beo4: LIST ボタンを押したあ (Beo4: LIST ボタンを押したあと、ナビゲーショ と、ナビゲーションボタンを上下に押して Beo4 ンボタンを上下に押して Beo4 ディスプレイに ディスプレイにAVを表示させ、CDを押します)。 AVを表示させ、TVを押します)。Beo6を使っ Beo6を使った場合を左側に、Beo4を右側に た場合を左側に、Beo4を右側に示しました。 示しました。

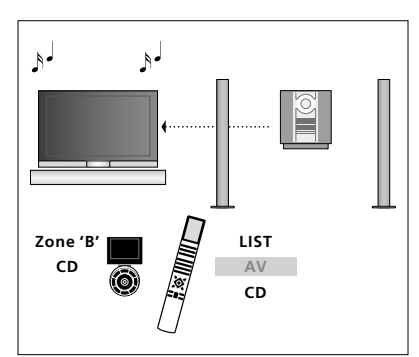

### Beol inkでサウンドと映像を家中に供給する

Beol ink システムを使うと、映像 やサウンドが、家の中のどの部屋 にも供給できるようになります。

たとえば、リビングに置いたテレ ビを、別の部屋に置いたビジュア ルシステムやスピーカーと接続す ることによって、映像やサウンドを 別の部屋に'移動させる'ことが可 能になります。

Beolinkシステムを設置すると、こ のテレビは、リビングなどのメイン ルームだけでなく、書斎や寝室な どのリンクルームでも使用できる ようになります。

条件によっては、モジュレーター の設置が必要になる場合にもあり ます。

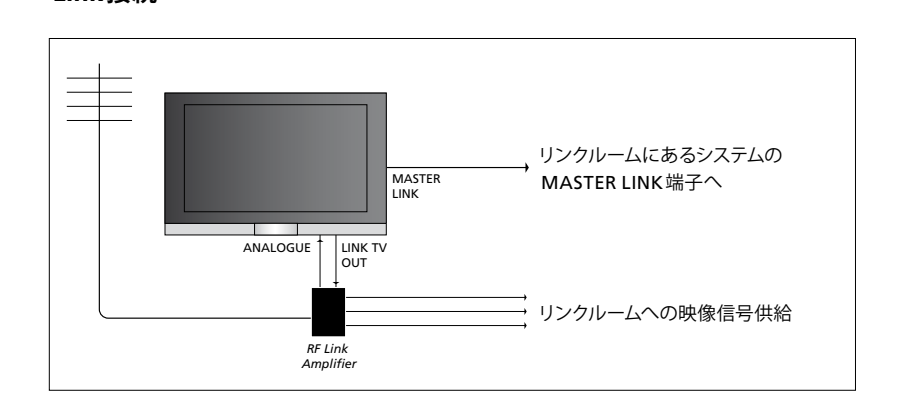

続しなくてはいけません:

Link接続

- Master Link ケーブルを接続します。
- > 映像信号も同時に送りたい場合は、テレビ ーブルをRFリンクアンプにつなぎ、そこからさることはできません。 らに、Master Link ケーブルでリンクルームと 接続します。詳しくは、リンクルーム用の製 品に付属する説明書を参照してください。

メインルームに置いたテレビは、Master Link すでに Master Link ケーブルとつながれている ケーブルを使いリンクルームのシステムと接 オーディオシステムに、新たに機器を追加して 接続したい場合は、このMaster Linkケーブル を2つに分け、特製の接合ボックスを使いリン > テレビの MASTER LINK と書かれた端子に、 クルームと接続する必要があります。詳しくは Bang & Olufsen 販売店にお尋ねください。

側のLINK TVと書かれた端子に、通常のアン HDMI、VGA、および Y-Pb-Pr信号を、メインル テナケーブルを接続します。そのアンテナケームのテレビからリンクルームのシステムへ送

#### システムモジュレーター

Beol ink Active/Passiveを使ったオーディオ T場出荷時, Beol ink システム専用のチャンネ Olufsenテレビを接続するためです。

システムモジュレーターのスイッチを入れるに 様に変更してください。 12 ...

- > TV SETUP メニューを呼び出し、OPTIONSを リンクチャンネルを変更するには… 強調表示させます。
- > センターボタンを押して OPTIONS メニュー せます。
- > ヤンターボタンを押して CONNECTIONS メ
- > センターボタンを押して LINK メニューを呼
- > ナビゲーションボタンを右または左へ押 し、ONを表示させます。
- > センターボタンを押して、その設定を保存し ます。または…
- > …BACKを押し続けると、設定を保存せずに ます。または… メニューが終了します。

#### リンクチャンネル

用のセットアップが完了している部屋の中に、 ルは、66MHzに設定されています。もしも、こ 本来ならリンクできないテレビを設置する場のテレビを使う地域で同じチャンネルに入っ 合は、システムモジュレーターをONにしなけ てしまう放送局があるなら、システムモジュレ ればなりません。工場出荷時はAUTOに設定 ーターを使い、空いているチャンネル番号を、 されており、これは、リンク可能な Bang & リンクチャンネル用に設定し直す必要があり ます。メインルームのテレビでリンクチャンネ ルを変更したら、リンクルームのテレビも同

- 強調表示させます。
- を呼び出し、CONNECTIONSを強調表示さ です。 せます。
- ニューを呼び出し、LINKを強調表示させます。 > センターボタンを押して CONNECTIONS メ ニューを呼び出し、LINKを強調表示させます。
- び出し、MODULATORを強調表示させます。 > センターボタンを押して LINK メニューを呼 び出し、CHANNELを強調表示させます。
  - > ナビゲーションボタンを左または右に押し、 使われていないチャンネルを見つけます。
  - > センターボタンを押して、その設定を保存し
  - >…BACKを押し続けると、設定を保存せずに メニューが終了します。

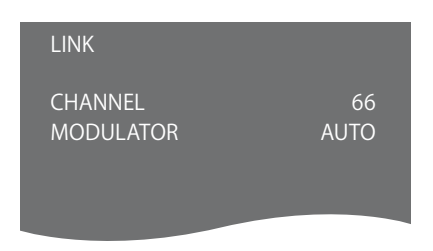

LINK X= --

リンクルーム内でこのリンクチャンネルにチュ > TV SETUPメニューを呼び出し、OPTIONSを ーニングを合わせると、テスト映像が表示され ます。ただし、FINE TUNEが使用可能となるの を呼び出し、CONNECTIONSを強調表示さ > センターボタンを押して OPTIONS メニュー は、Option 4 に設定されたリンクルームだけ

### リンクルームのテレビ

BeoLinkを家の中に設置し、リンク ルームにもテレビを置くと、そのテ レビを通して、接続されている全 システムがリンクルームから操作 できますし、システムからのサウン ドが楽しめます。

リンクルームに置くテレビの接続は、次の 手順で実行してください:

- 1 リンクルームのテレビを、電源につなぎ ます。
- 2 リモコンを使い、リンクルームのこのテ レビを正しい Option に設定します。
- 3 リンクルームのこのテレビを、電源から 抜きます。
- 4 必要な接続を、すべて終わらせます。
- 5 リンクルームのこのテレビを、再び電源 につなぎます。

#### Option 設定

システム全体を正しく動作させるためには、メ インルームのシステムと接続するまえに、リン クルームに置いたテレビに正しいOption設定 を行なう必要があります。

#### Beo6を使った設定は…

- > リンクルームのテレビの前に立ちます。
- >•ボタンを押し、押したがらヤンターボタン を押して、Beo6 に SETUP メニューを呼び出 します。
- > 両方のボタンから指を離します。
- > そのテレビが置かれているゾーンに、一致す 要があります。. る名前のボタンを押します。

#### Beo4を使った設定は…

- > Beo4の・ボタンを押し、押しながら、LISTボ タンを押します。
- > 両方のボタンから指を離します。
- > ナビゲーションボタンを上または下へ押して Beo4 ディスプレイに OPTION?を呼び出し、 センターボタンを押します。
- > ナビゲーションボタンを上または下へ押して Beo4 ディスプレイに VOPT を呼び出し。6 と入力します。\*

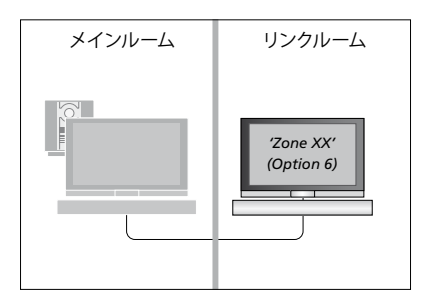

\*スピーカーなどの他の製品が、すでに接続さ > Option Pamを押して、Beo6 に Option れているリンクルームの中にテレビを設置す Programming ディスプレイを表示させます。 る場合は、そのテレビはOption 5 に設定する必

#### リンクルームでの操作

リンクルームからリモコンを使い、接続され、リンクルームで、ステレオ再生を聴くには… た全システムを操作することができます。

には…

- > 使用したいソースのボタンを押します。たと えばRADIO。
- > あとは、そのソースを通常通り操作します。

両方の部屋に同タイプのソースがある時、メイ ンルーム側のソースを使うには…

- レイに呼び出します。(Beo4: LISTを押し、ナ ビゲーションボタンを上下に押して Beo4 ディ スプレイに LINK を呼び出します)。
- ばTV。
- > あとは、そのソースを通常通り操作します。

クルーム側のソースを使うには…

- > 使いたいソースのボタンを押します。たとえ 合によっては、何らかのソースを選んだあと ばTV。
- > あとは、そのソースを通常通り操作します。

通常、端末機器などメインルームにある映像 ソースからのサウンドは、モノラルでリンクル 1つの部屋だけに置かれたソースを操作する 一ムに送られます。とはいえ、ステレオで聴くこ ともできます

> TVを押し、テレビのスイッチをオンにします。

- > AVを押し、ソースディスプレイを呼び出しま す。(Beo4: LISTを押し、ナビゲーションボタ ンを上下に押して Beo4 ディスプレイに AVを 呼び出します)。
- > Linkボタンを押し、そのソース名をディスプ > 端末機器など、メインルームのテレビに接 続された映像源を、たとえば DTV などを押 してオンにします。

> 使いたいソースのボタンを押します。たとえ この機能を使っているあいだは、メインルーム のほかのソースを、リンクルーム側のシステム に送ることはできません。

両方の部屋に同タイプのソースがある時、リンメインルームとリンクルームのサウンドが、完 全には同期しないことがあります。 ただし場 AVを押し、もう一度同じソースを選ぶことで 同期が取れることもあります。(Beo4: ソースを 選んでLISTを押し、ナビゲーションボタンを上 下に押して Beo4 ディスプレイに AV を呼び出 したあと、もう一度同じソースを選びます)。

> もしメインルーム側で別のソースに切り替える と、サウンドの音量が変わる場合があります。

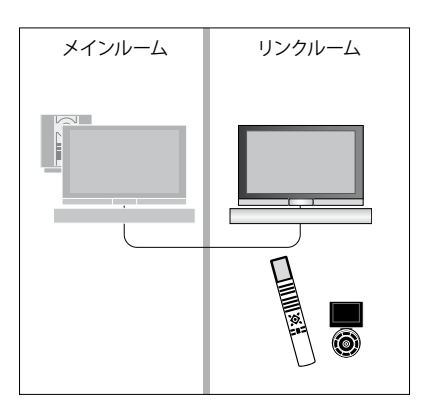

### 1つの部屋に2台のテレビを置く

すでに Bang & Olufsen のテレビが 置いてある部屋に、2 台目のテレ ビを置くと、両方のテレビが、リモ コンからの信号を受信してしまい ます。これを防ぐためには、2 台目 のテレビの Option 設定を変える 必要があります。こうすれば、両方 のテレビが同時に反応することは ありません。

2台目のテレビの Option 設定を行なう際 は、まず1台目のテレビを電源から抜いて ください。こうすることで、設定を実行した い2台目のテレビだけが、Option プログラ ミングの指示を受け取ることになります。

### 1本のリモコンで、2台のテレビを操作する

2 台目のテレビを正しく動作させるためには、 正しい Option 設定を行なうことが非常に重 要となります。Option プログラミングについ ては、<u>61ページをご覧ください。</u>Beo4をお使 いの場合は、テレビは Option 4に設定する必 要がありますし、Beo6をお使いの場合は、そ のテレビを正しいゾーンに設定しなければい けません\*。

#### Beo4 - Option 4 に設定したシステムを操作す るには…

通常であれば、TVなどソース名のボタンを押 すだけで、選んだソースをオンにできます。しか し、Option4に設定したテレビをBeo4で操作 する場合は、次の手順を踏む必要があります:

- > LISTを押し、ナビゲーションボタンを上下に 押して Beo4 ディスプレイに LINK を呼び出 します。
- > ソース名ボタンを押します。たとえばTV。

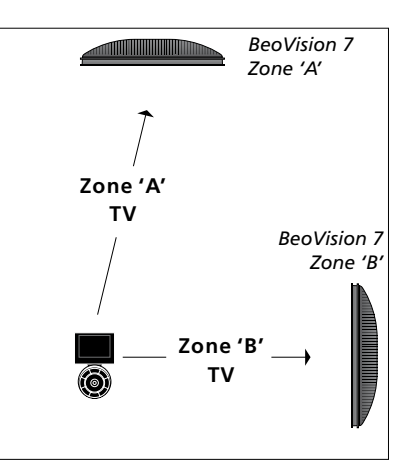

Beo6を使った操作。

\*注意! ゾーンの選択について、詳しくは Bang & Olufsen 販売店にお尋ねください。

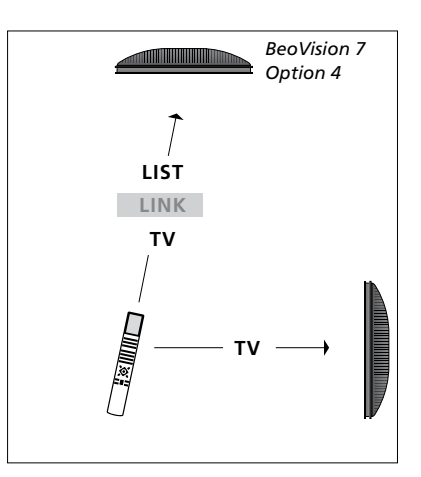

Beo4による操作